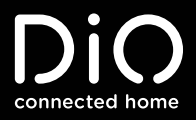

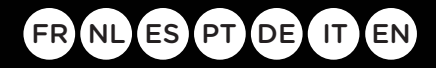

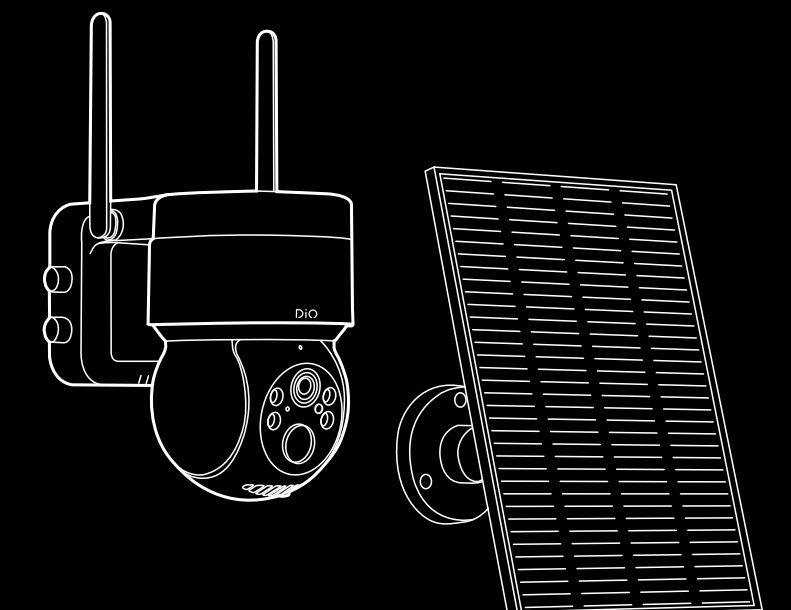

#### DIOCAM-RE02-4G

Guide de démarrage rapide / Beknopte handleiding / Guía de inicio rápido Guia de instalação rápido / Kurzanleitung / Quick start guide Manuale di inizio veloce

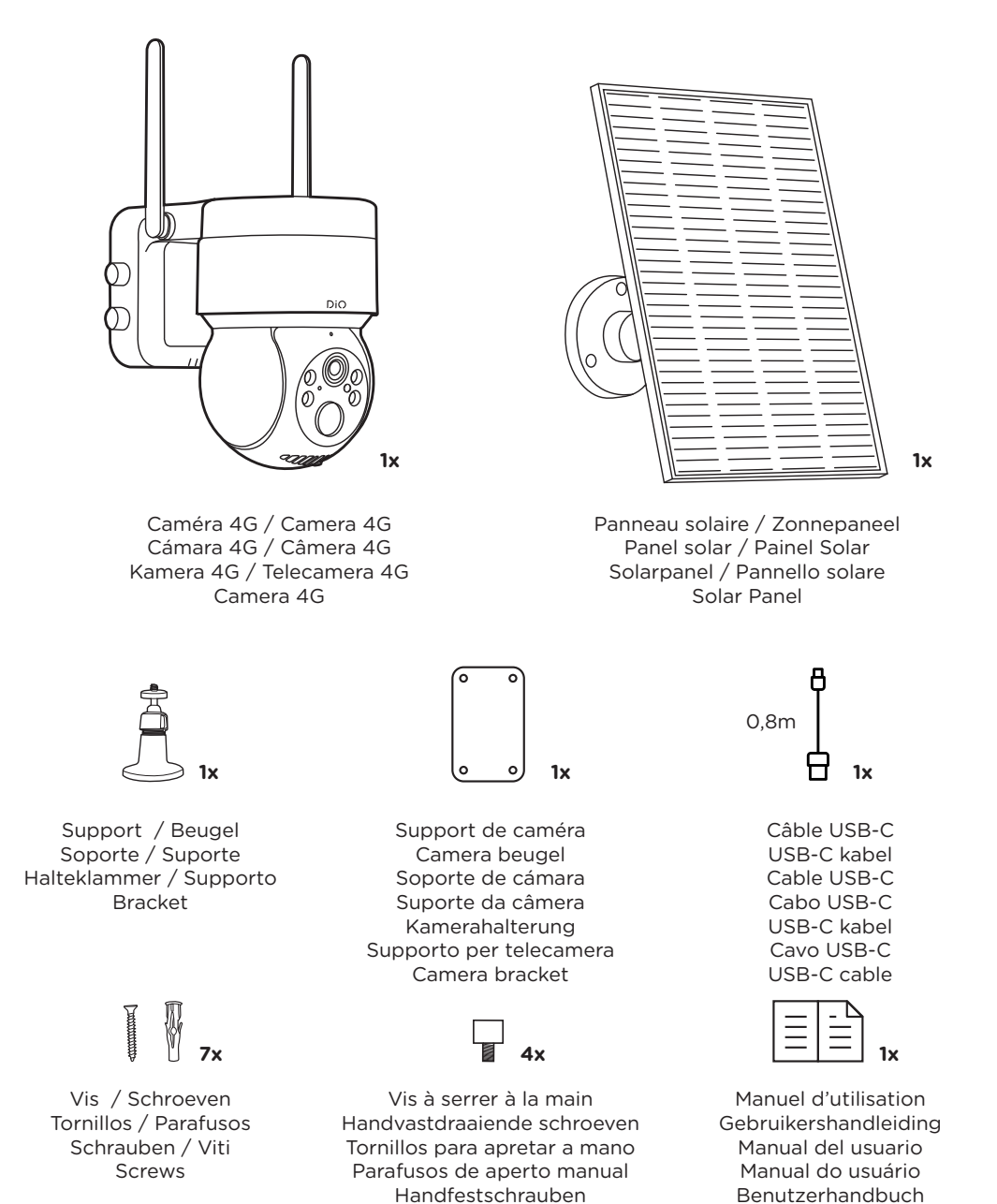

Viti di serraggio manuale

Hand tighten screws

Manuale utente User Manual

### Description de l'appareil

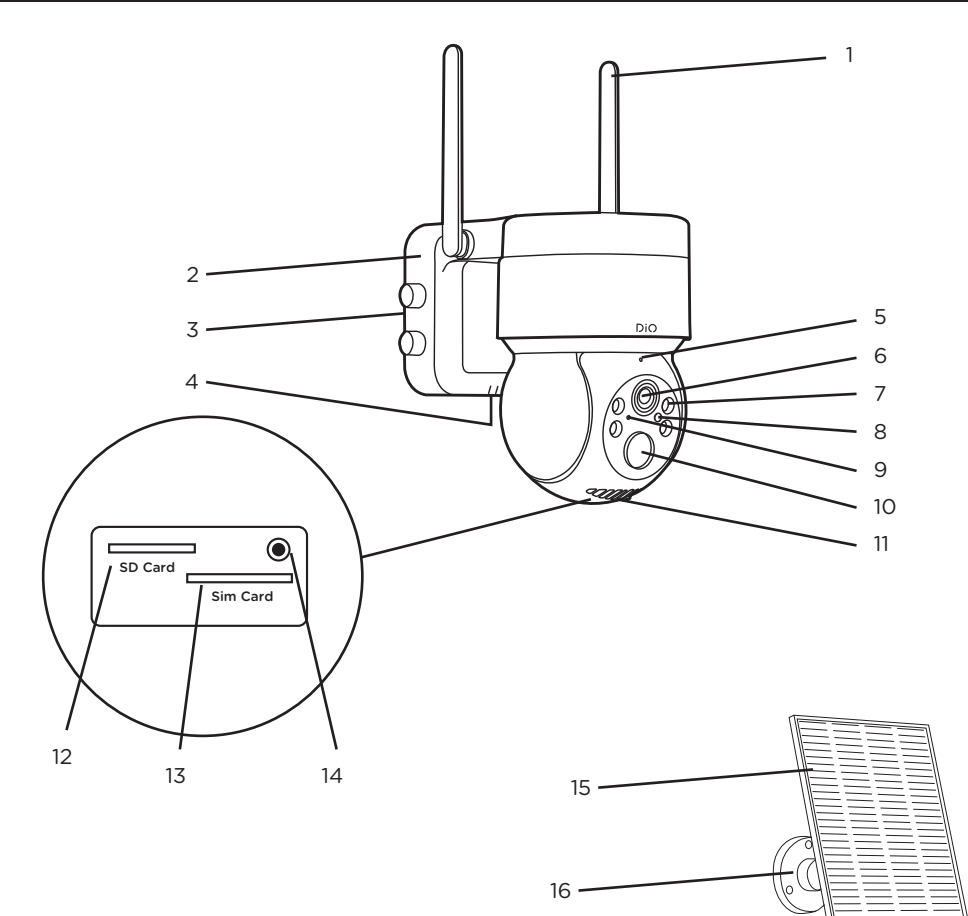

- 1 Antenne 4G LTE
- 2 Base de support
- 3 Batterie
- 4 Port USB + Bouton On-Off
- 5 Microphone
- 6 Objectif
- 7 LED infrarouge / LED lumière blanche
- 8 Capteur de luminosité

- 9 Témoin d'état
- 10 PIR (capteur de mouvement infrarouge)
- 11 Obturateur en silicone
- 12 Plateau de carte SD
- 13 Plateau de carte SIM
- 14 Bouton de réinitialisation
- 15 Panneau solaire de 5W
- 16 Support de panneau solaire

#### Connexion de l'appareil

- 1. Avant la première utilisation, chargez la caméra pendant 8 heures avec le câble d'alimentation USB fourni.
- 2. Téléchargez l'application gratuite DiO One et créez votre compte. Les caméras DiO sont également compatibles avec l'application «my Chacon».

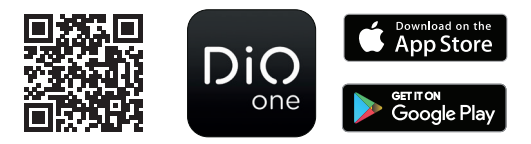

- 3. Allumez la caméra, position On. Le bouton se situe sous le cache du socle de la caméra. Veillez à le repositionner correctement pour conserver l'étanchéité.
- 4. Message vocal de démarrage de la caméra «welcome» + lumière rouge qui clignote durant la phase d'initialisation.
- 5. Synchronisation activée : lumière bleue clignote.
- 6. Revenir à l'application DiO One ou my Chacon.
- 7. Suivre les instructions de l'application pour connecter la caméra.
- **Remarque :** Une caméra ne peut être ajoutée qu'à un seul compte. Si la caméra a déjà été ajoutée, elle ne peut pas être ajoutée à un autre compte.
- 8. Ajoutez la caméra à l'application en cliquant sur le symbole « + », sélectionnez onglet + sécurité + camera solaire+DIOCAM-RE02-4G
- 9. Scannez le QR code présent sur la camera
- 10. Appairage réussi : lumière bleu fixe.
- 11. Après la configuration de la caméra, installez le panneau et la caméra à l'extérieur. Assurez-vous que le panneau solaire est correctement orienté vers le soleil pour maximiser l'efficacité du produit. **Remarque:** Vérifiez la bonne réception du réseau avant de positionner la caméra définitivement. Ne pas positionner la caméra sur du métal ou proche de toute autre matière susceptible de perturber le réseau GSM.
- 12. Choisir les formules \*abonnement ou \*\*prépayées. (\*2Go inclus offert, \*\*Formules sans engagements).

## AVERTISSEMENT : Cette caméra fonctionne uniquement sur un réseau cellulaire. IL N'Y A PAS DE CONNEXION WI-FI !

| Indicateur état des couleurs                          |                                                                                                 |
|-------------------------------------------------------|-------------------------------------------------------------------------------------------------|
| rouge fixe                                            | pas de connexion à la station de base, pas de carte<br>SIM insérée ou pas de trafic de données. |
| bleu clignotant                                       | connecté au réseau 4G mais non configuré                                                        |
| bleu fixe                                             | connecté au serveur                                                                             |
| le rouge et le bleu s'allument tous les deux (violet) | mise à jour du micrologiciel en cours                                                           |
| tous éteints                                          | éteint ou en mode veille                                                                        |

# Installation de l'appareil

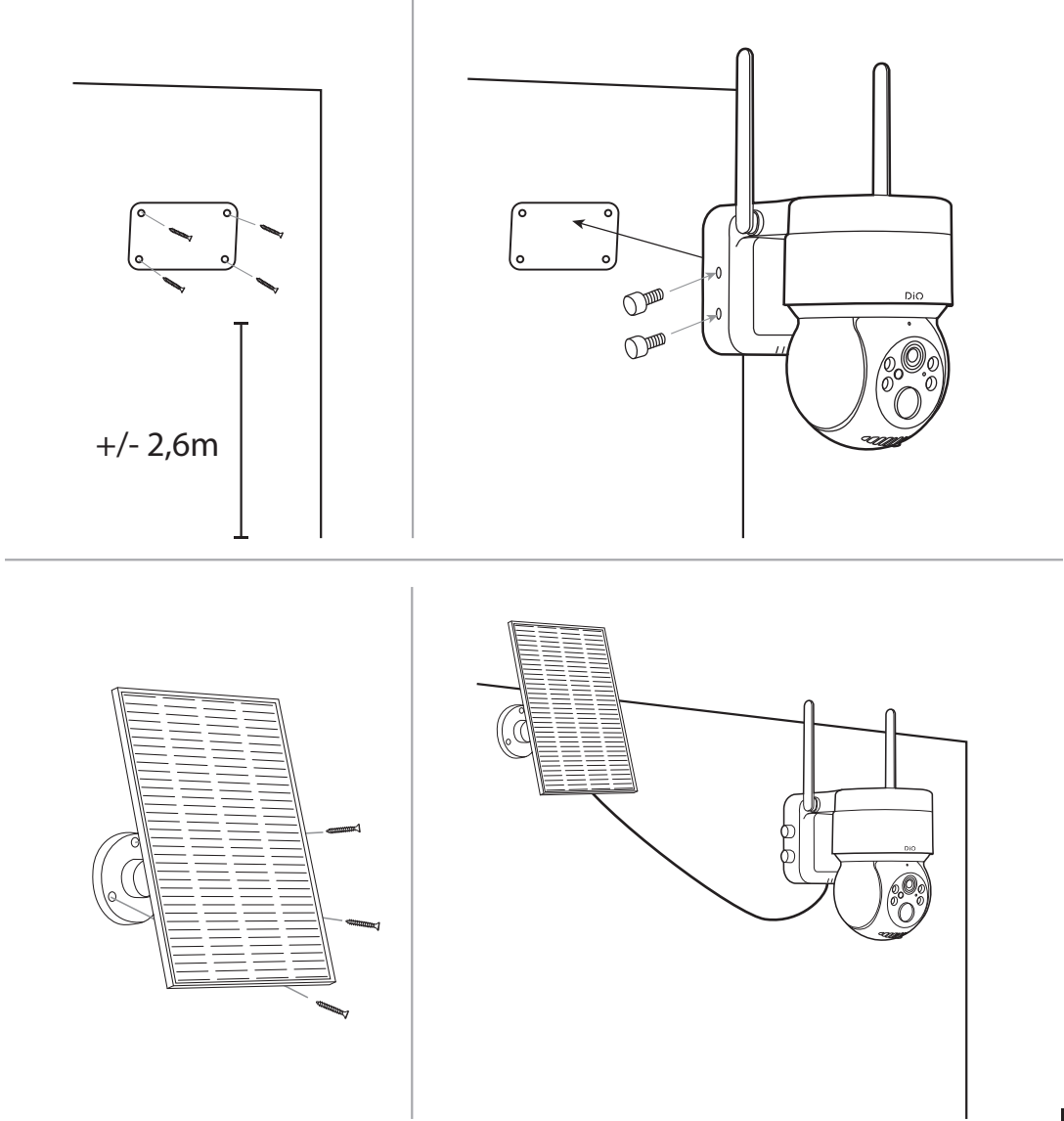

## Utilisation

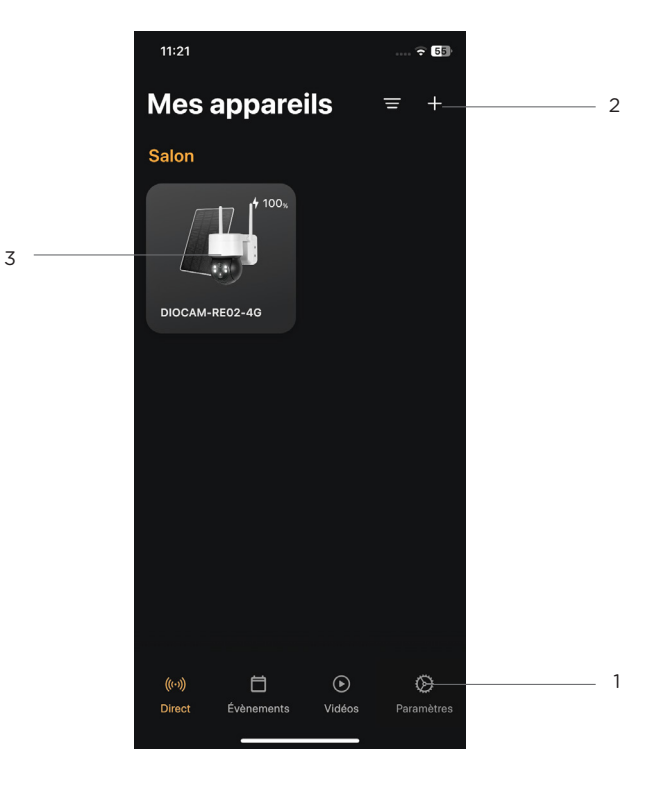

- 1 Menu de configuration du compte
- 2 Pour ajouter un nouvel appareil
- 3 Accès à l'interface utilisateur de la caméra

### Interface de la caméra

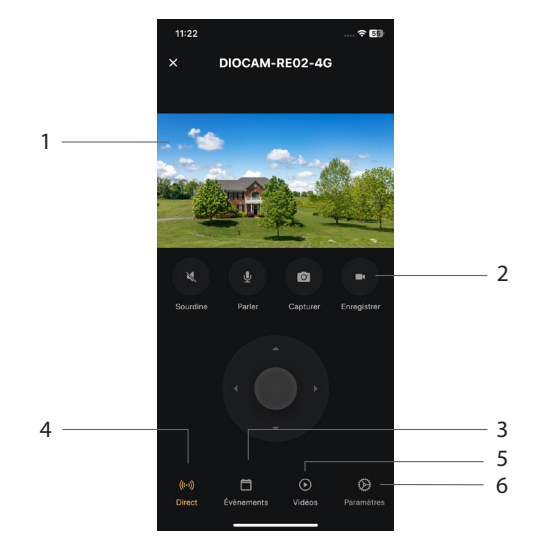

1 Visualisation en direct

Appuyez sur l'image pour :

Basculer en mode plein écran

Afficher l'image en SD ou HD

Rotation de la caméra : faites glisser votre doigt vers le haut, le bas, la gauche ou la droite sur la diffusion en direct.

- 2 Fonctions rapides :
  - Écouter
  - Parler

Prendre une photo de la vidéo en direct (enregistrement sur votre smartphone) Enregistrer la vidéo en cours (enregistrement sur votre smartphone)

- 3 Détections de mouvement ou de son enregistrées
- 4 Interface de la caméra
- 5 Visualisation des enregistrements
- 6 Menu de configuration de la caméra

#### Menu de réglage de la caméra

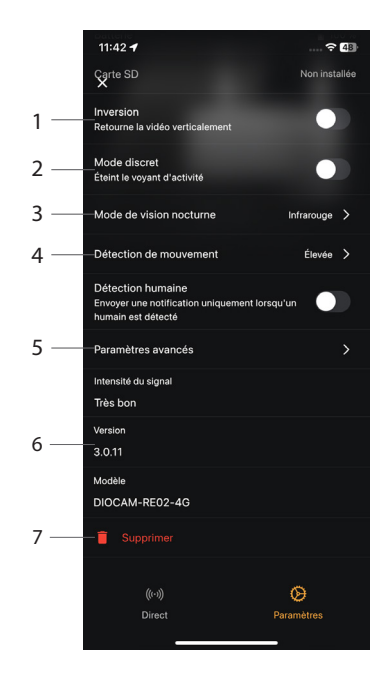

- 1 Faire pivoter l'image de la vidéo de 180° si la caméra est installée à l'envers.
- 2 Activer/désactiver la LED de la caméra
- 3 Type de vision nocturne
- 4 Activer/désactiver/ajuster la sensibilité (faible, moyenne ou élevée) de la détection de mouvement.
- 5 Paramètres avancés
- 6 Version du micrologiciel
- 7 Supprimer la caméra du compte

#### Informations sur la caméra

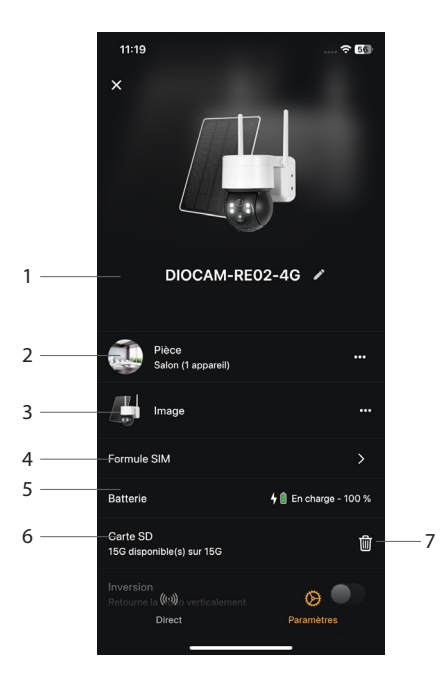

Sur la page d'accueil de l'application DiO One, appuyez longuement sur l'objet que vous souhaitez modifier.

- 1 Nom de l'appareil
- 2 Emplacement de l'appareil
- 3 Image de l'appareil possibilité d'utiliser votre propre image
- 4 Option de forfait de données de la carte SIM
- 5 État de la batterie
- 6 État de la carte SD
- 7 Formater la carte SD

### Option de forfait de données

#### Mensuel

#### Prépayé

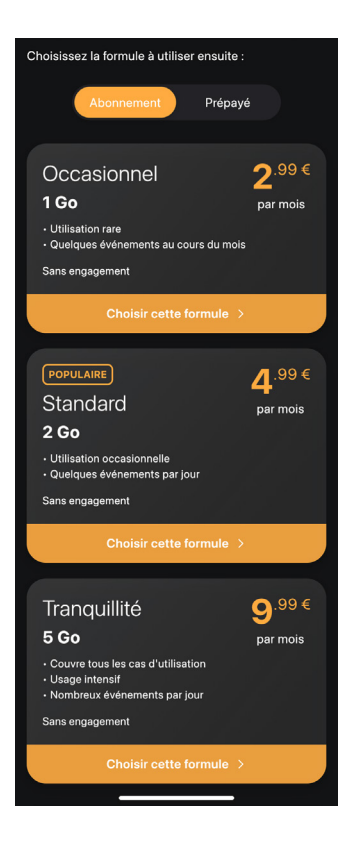

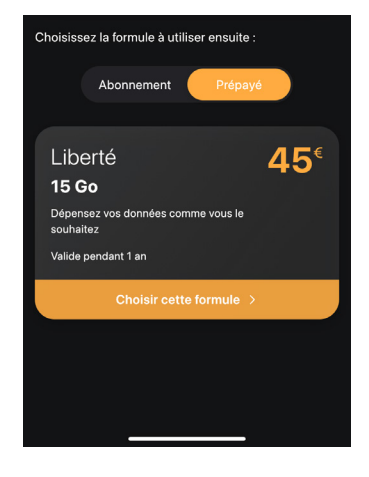

### Réinitialiser

Pour restaurer la caméra aux paramètres d'usine, appuyez sur le bouton de réinitialisation de la caméra pendant 5 secondes.

**Attention** : Si vous souhaitez effectuer une réinitialisation complète (par exemple, pour changer de propriétaire), veuillez d'abord supprimer la caméra de votre compte dans l'application, puis effectuer une réinitialisation.

### **Spécifications**

| Vidéo                           | 3MP                                               |
|---------------------------------|---------------------------------------------------|
| Rotation                        | H 82.5° / V 44.9° / D 99.3°                       |
| Capteur                         | 1/2.9" 3Megapixel progressive CMOS                |
| Détection de mouvement réglable | (faible, moyen, élevé ou désactivé)               |
| Vision nocturne                 | 15 mètres                                         |
|                                 | Mode couleur et noir et blanc                     |
| Nombre de lampes infrarouges    | 4                                                 |
| Utilisation en extérieur        | IP65                                              |
| Audio                           | Haut-parleur et microphone intégrés               |
| Fréquence                       | 4G                                                |
| Type de batterie                | Batteries rechargeables Lithium 2x 21700, 3,7V    |
| Capacité de la batterie         | 9000 mAh batterypack                              |
| Temps de recharge               | 10 heures (5V 1A DC)                              |
| Stockage                        | Carte SD (max. 128 Go) / compatible avec le cloud |
| Dimensions du panneau solaire   | 183 x 168 x 14 mm                                 |
| Puissance du panneau solaire    | DC 5V - 5W                                        |
| Câble du panneau solaire        | 2 mètres                                          |

#### Support

www.chacon.com/support

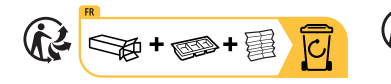

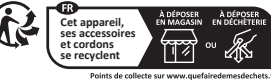

Ne jetez pas les piles ou les produits hors d'usage avec les ordures ménagères. Les substances dangereuses qu'ils sont susceptibles de contenir peuvent nuire à la santé ou à l'environnement. Faites reprendre ces produits par votre revendeur ou utilisez la collecte sélective des déchets proposée par votre ville.

CE

Par la présente, Chacon, déclare que l'équipement radio de type « DiOCAM-RE02-4G « est conforme à la directive 2014/53/UE. Le test complet de la déclaration de conformité de l'UE est disponible à l'adresse Internet suivante : http://chacon.com/conformity

X

### Beschrijving van het apparaat

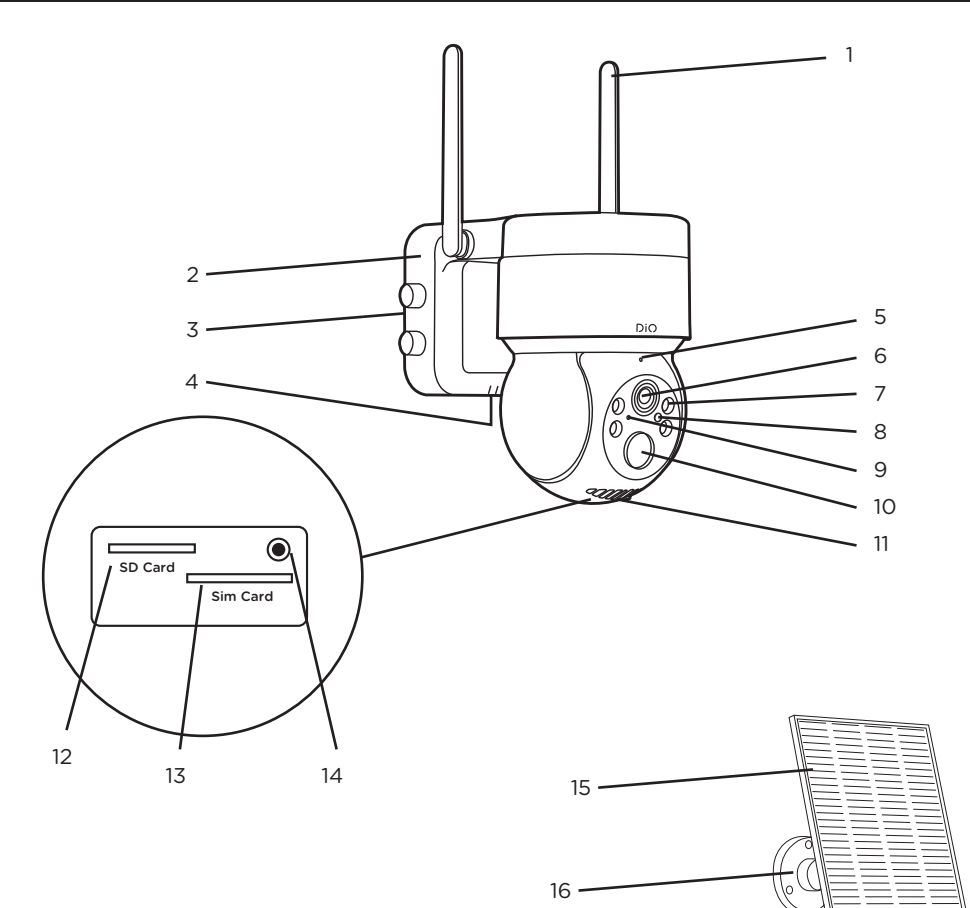

- 1 4G-antenne
- 2 Beugelbasis
- 3 Batterij
- 4 USB-poort + Aan/Uit-knop
- 5 Microfoon
- 6 Lens
- 7 Infrarood-LED/Wit licht-LED
- 8 Helderheidssensor

- 9 Statusindicator
- 10 PIR (infrarood bewegingssensor)
- 11 Siliconenflap
- 12 SD-kaartlade
- 13 Simkaartlade
- 14 Resetknop
- 15 5W Zonnepaneel
- 16 Zonnepaneelbeugel

#### Verbinding maken met het apparaat

- 1.Voor het eerste gebruik, laad de camera gedurende 8 uur op met de meegeleverde USB-voedingskabel.
- 2. Download de gratis DiO One-app en maak uw account aan. DiO-camera's zijn ook compatibel met de «my Chacon»-app.

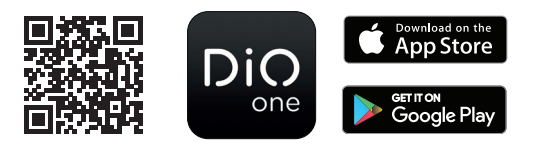

- 3. Schakel de camera in, zet hem aan. De knop bevindt zich onder de afdekking van de camerabasis. Zorg ervoor dat u hem correct terugplaatst om de waterdichtheid te behouden.
- 4. Startbericht van de camera «welkom» + rood knipperend licht tijdens de initialisatiefase.
- 5. Synchronisatie geactiveerd: blauw knipperend licht.
- 6. Ga terug naar de DiO One- of my Chacon-app.
- 7. Volg de instructies van de app om de camera te verbinden.
  Opmerking: Een camera kan slechts aan één account worden toegevoegd. Als de camera al is toegevoegd, kan deze niet aan een ander account worden toegevoegd.
- 8. Voeg de camera toe aan de app door op het symbool «+» te klikken, selecteer het tabblad + beveiliging + zonnecamera + DIOCAM-RE02-4G.
- 9. Scan de QR-code op de camera.
- 10. Succesvol gekoppeld: blauw licht brandt continu.
- Nadat de camera is geconfigureerd, installeert u het paneel en de camera buiten. Zorg ervoor dat het zonnepaneel correct is gericht op de zon om de efficiëntie van het product te maximaliseren.
   Opmerking: Controleer de goede ontvangst van het netwerk voordat u de camera definitief plaatst. Plaats de camera niet op metaal of in de buurt van andere materialen die het GSM-netwerk kunnen verstoren.
- 12. Kies \*abonnement- of \*\*prepaid-formules. (\*2 GB inbegrepen, \*\*Formules zonder verplichtingen).

#### WAARSCHUWING: Deze camera werkt alleen op een mobiel netwerk. ER IS GEEN WI-FI-VERBINDING!

| Kleur statusindicator                |                                                                                         |
|--------------------------------------|-----------------------------------------------------------------------------------------|
| constant rood                        | geen verbinding met het basisstation, geen SIM-<br>kaart geplaatst of geen dataverkeer. |
| blauw knipperend                     | verbonden met het 4G netwerk maar niet<br>geconfigureerd                                |
| Continu blauw                        | verbonden met server                                                                    |
| zowel rood als blauw branden (paars) | firmware-update bezig                                                                   |
| allemaal uit                         | uitgeschakeld of in stand-by                                                            |

# Installatie van het apparaat

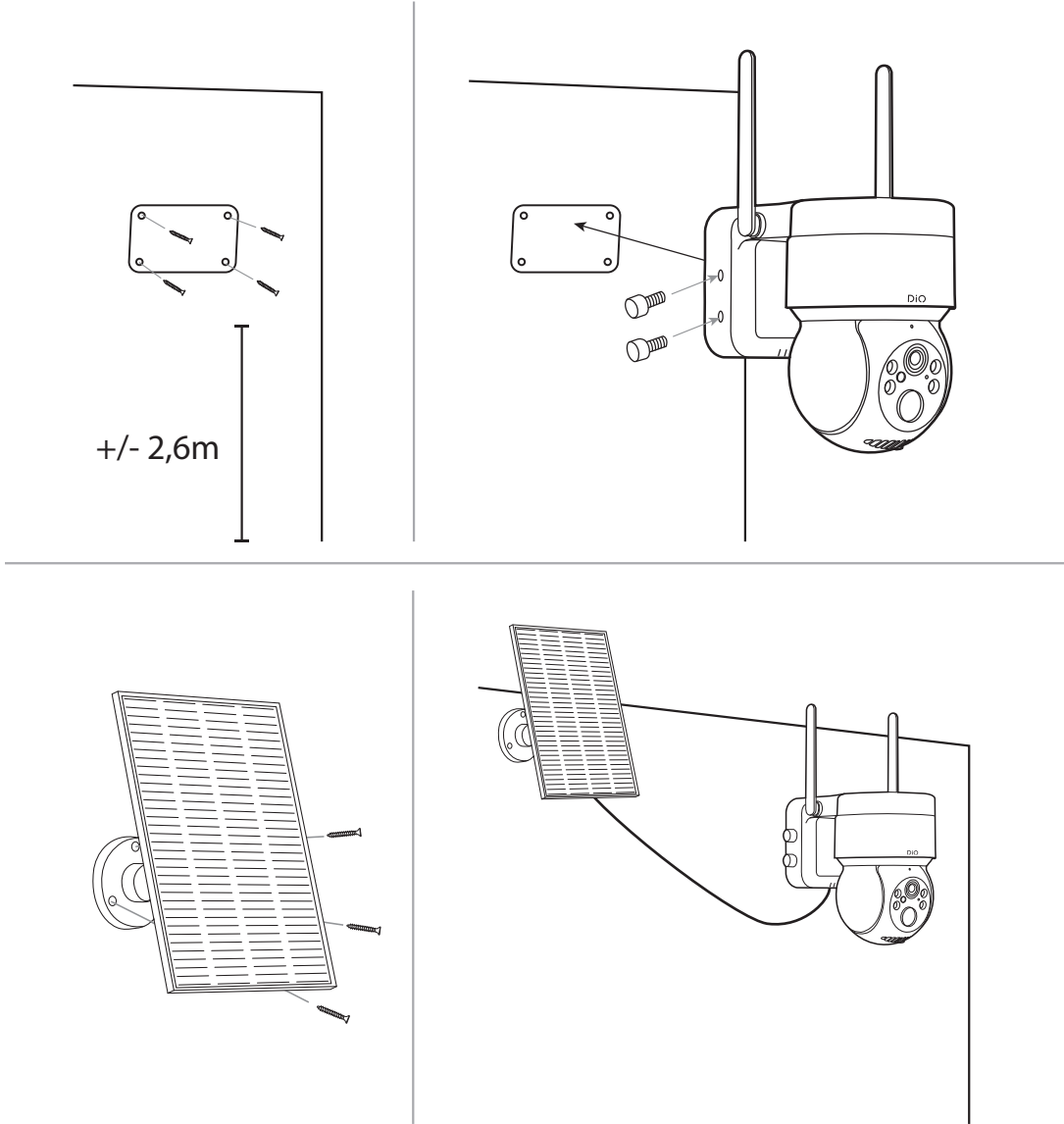

## Gebruik

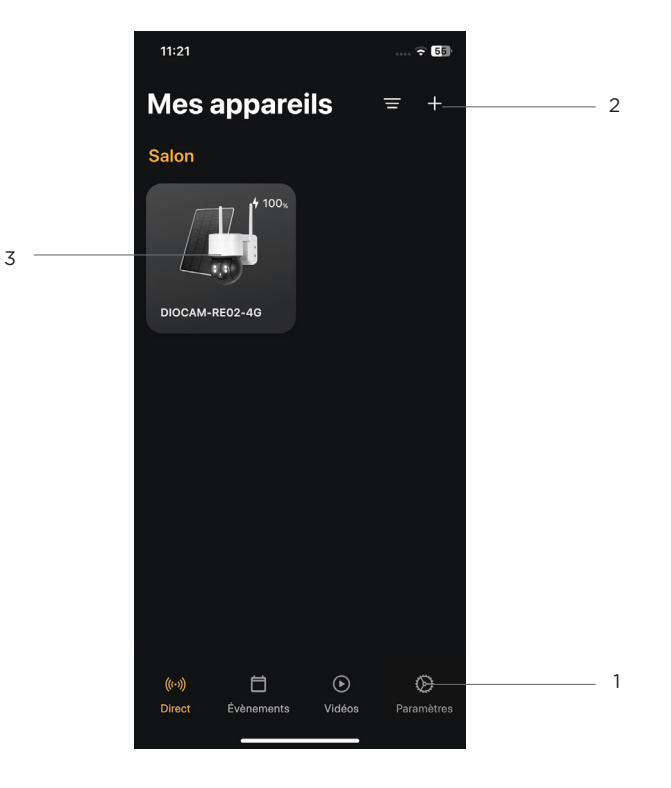

- 1 Menu voor accountconfiguratie
- 2 Om een nieuw apparaat toe te voegen
- 3 Toegang tot de gebruikersinterface van de camera

#### **Camera-interface**

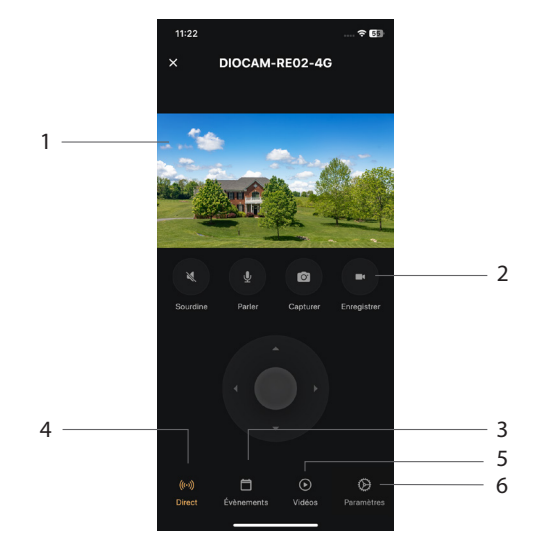

1 Live weergave

Druk op de afbeelding om:

Naar volledig scherm te schakelen

SD- of HD-afbeelding weer te geven

Camera draaien: veeg met uw vinger omhoog, omlaag, naar links of naar rechts op de live-uitzending.

2 Snelle functies:

Luisteren naar Spreken Een foto maken van de live video (opname op uw smartphone) De lopende video opnemen (opname op uw smartphone)

- 3 Opgenomen bewegings- of geluidsdetecties
- 4 Camera-interface
- 5 Opnames bekijken
- 6 Menu voor camerainstellingen

#### Menu voor camerainstellingen

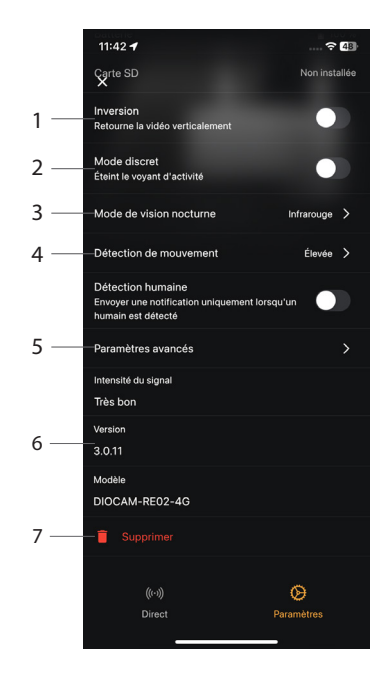

- 1 Draai de afbeelding van de video 180° als de camera ondersteboven is geïnstalleerd.
- 2 Activeer/deactiveer de LED van de camera
- 3 Soort nachtzicht
- 4 Activeer/deactiveer/stel de gevoeligheid (laag, gemiddeld of hoog) van de bewegingsdetectie in.
- 5 Geavanceerde parameters
- 6 Firmwareversie
- 7 Camera verwijderen uit account

### Informatie over de camera

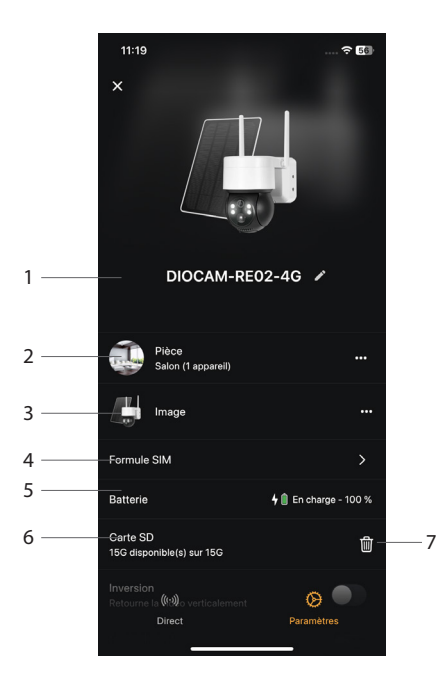

Op de startpagina van de DiO One-app, houd het object dat u wilt bewerken lang ingedrukt.

- 1 Apparaatnaam
- 2 Locatie van het apparaat
- 3 Afbeelding van het apparaat mogelijkheid om uw eigen afbeelding te gebruiken
- 4 Optie voor simkaart datategoed
- 5 Batterijstatus
- 6 SD-kaartstatus
- 7 SD-kaart formatteren

#### Optie voor data-abonnement

#### Maandelijks

#### Prepaid

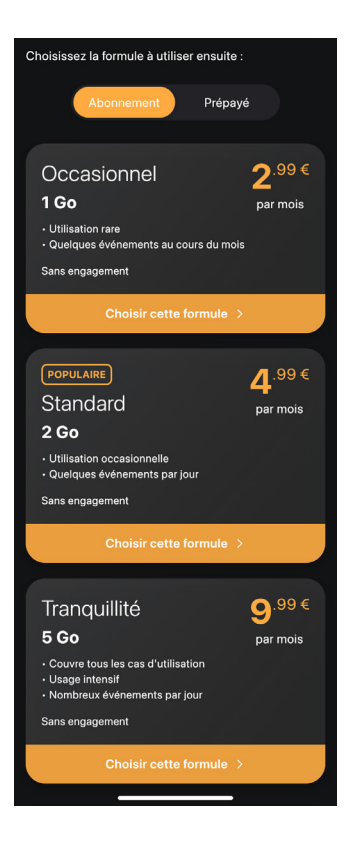

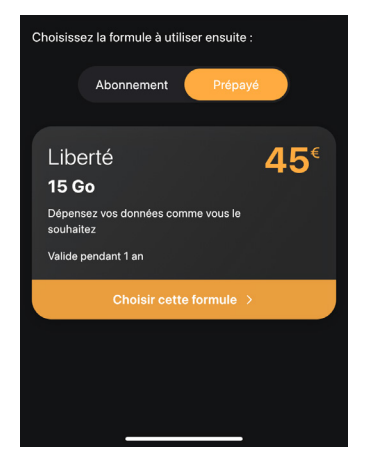

#### Reset

Om de camera terug te zetten naar de fabrieksinstellingen, drukt u gedurende 5 seconden op de resetknop van de camera.

Let op: Als u een volledige reset wilt uitvoeren (bijvoorbeeld om de eigendom te wijzigen), verwijder dan eerst de camera uit uw account in de applicatie en voer vervolgens een reset uit.

#### **Specificaties**

| Video                        | 3MP                                           |
|------------------------------|-----------------------------------------------|
| Rotatie                      | H 82.5° / V 44.9° / D 99.3°                   |
| Sensor                       | 1/2.9" 3Megapixel progressive CMOS            |
| Instelbare bewegingsdetectie | (laag, gemiddeld, hoog of uit)                |
| Nachtzicht                   | 15m                                           |
|                              | Kleur- en zwart-witmodus                      |
| Aantal infraroodlampen       | 4                                             |
| Geschikt voor buitengebruik  | IP65                                          |
| Audio                        | Ingebouwde luidspreker en microfoon           |
| Frequentie                   | 4G                                            |
| Type batterij                | 2x 21700, 3,7V oplaadbare lithiumbatterij     |
| Batterijcapaciteit           | 9000 mAh batterypack                          |
| Oplaadtijd                   | 10 uur (DC 5V1A)                              |
| Opslag                       | SD-kaart (max. 128 GB) / compatibel met cloud |
| Afmeting zonnepaneel         | 183x168x14 mm                                 |
| Vermogen zonnepaneel         | DC5V - 5W                                     |
| Kabel zonnepaneel            | 2m                                            |

#### Support

#### www.chacon.com/support

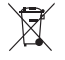

Gooi batterijen of afgedankte producten niet weg met het huishoudelijk afval. De gevaarlijke stoffen die ze kunnen bevatten, kunnen uw gezondheid of het milieu schaden. Laat deze producten terugbrengen door uw winkelier of maak gebruik van de selectieve afvalinzamelingsdienst van uw gemeente.

CE

Hierbij verklaart Chacon dat de radioapparatuur van het type «DiOCAM-RE02-4G» voldoet aan Richtlijn 2014/53/EU. De volledige EU-verklaring van conformiteitstest is beschikbaar op het volgende webadres: http://chacon.com/conformity

## Descripción del dispositivo

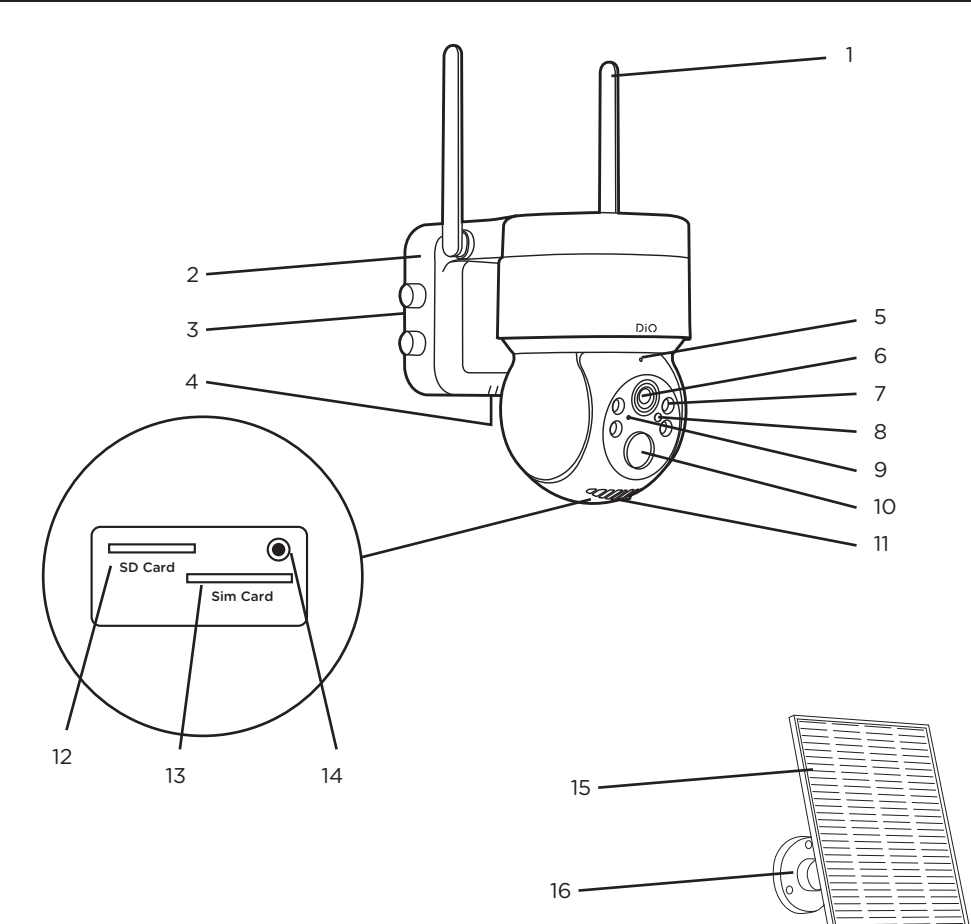

- 1 Antena 4G
- 2 Base de soporte
- 3 Batería
- 4 Puerto USB + botón On-Off
- 5 Micrófono
- 6 Lente
- 7 LED de infrarrojos / LED de luz blanca
- 8 Sensor de luminosidad

- 9 Indicador de estado
- 10 PIR (sensor de movimiento por infrarrojos)
- 11 Tapón de silicona
- 12 Bandeja de tarjeta SD
- 13 Bandeja de tarjeta SIM
- 14 Botón de reinicio
- 15 Panel solar de 5W
- 16 Soporte de panel solar

### Conectar el dispositivo

- 1. Antes de usarla por primera vez, carga la cámara durante 8 horas con el cable de alimentación USB suministrado.
- 2. Descarga la aplicación gratuita DiO One y crea tu cuenta. Las cámaras DiO también son compatibles con la aplicación «my Chacon».

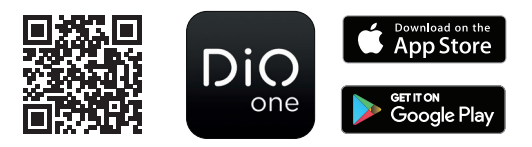

- 3. Enciende la cámara, posición On. El botón se encuentra debajo de la cubierta de la base de la cámara. Asegúrate de volver a colocarlo correctamente para mantener la estanqueidad.
- 4. Mensaje de voz de inicio de la cámara «bienvenido» + luz roja intermitente durante la fase de inicialización.
- 5. Sincronización activada: luz azul intermitente.
- 6. Vuelve a la aplicación DiO One o my Chacon.
- 7. Sigue las instrucciones de la aplicación para conectar la cámara.

**Nota:** Una cámara solo se puede agregar a una cuenta. Si la cámara ya ha sido agregada, no se puede agregar a otra cuenta.

- Agrega la cámara a la aplicación haciendo clic en el símbolo «+», selecciona la pestaña + seguridad + cámara solar + DIOCAM-RE02-4G.
- 9. Escanea el código QR que se encuentra en la cámara.
- 10. Emparejamiento exitoso: luz azul fija.
- Después de configurar la cámara, instala el panel y la cámara en el exterior. Asegúrate de que el panel solar esté correctamente orientado hacia el sol para maximizar la eficiencia del producto.
   Nota: Verifica la buena recepción de la red antes de colocar la cámara de forma definitiva. No coloques la cámara sobre metal o cerca de cualquier otro material que pueda interferir con la red GSM.
- 12. Elige las fórmulas \*de suscripción o \*\*prepago. (\*Incluye 2 GB gratis, \*\*Fórmulas sin compromiso).

#### ADVERTENCIA: Esta cámara solo funciona en una red celular. iNO HAY CONEXIÓN WI-FI!

| Indicador de estado por colores                   |                                                                                                  |  |
|---------------------------------------------------|--------------------------------------------------------------------------------------------------|--|
| rojo fijo                                         | no hay conexión con la estación base, no hay tarjeta<br>SIM insertada o no hay tráfico de datos. |  |
| azul intermitente                                 | conectado a la red 4G pero no configurado                                                        |  |
| azul fijo                                         | conectado al servidor                                                                            |  |
| se encienden tanto el rojo como el azul (púrpura) | actualización de firmware en curso                                                               |  |
| todo apagado                                      | apagado o en modo de espera                                                                      |  |

# Instalación del dispositivo

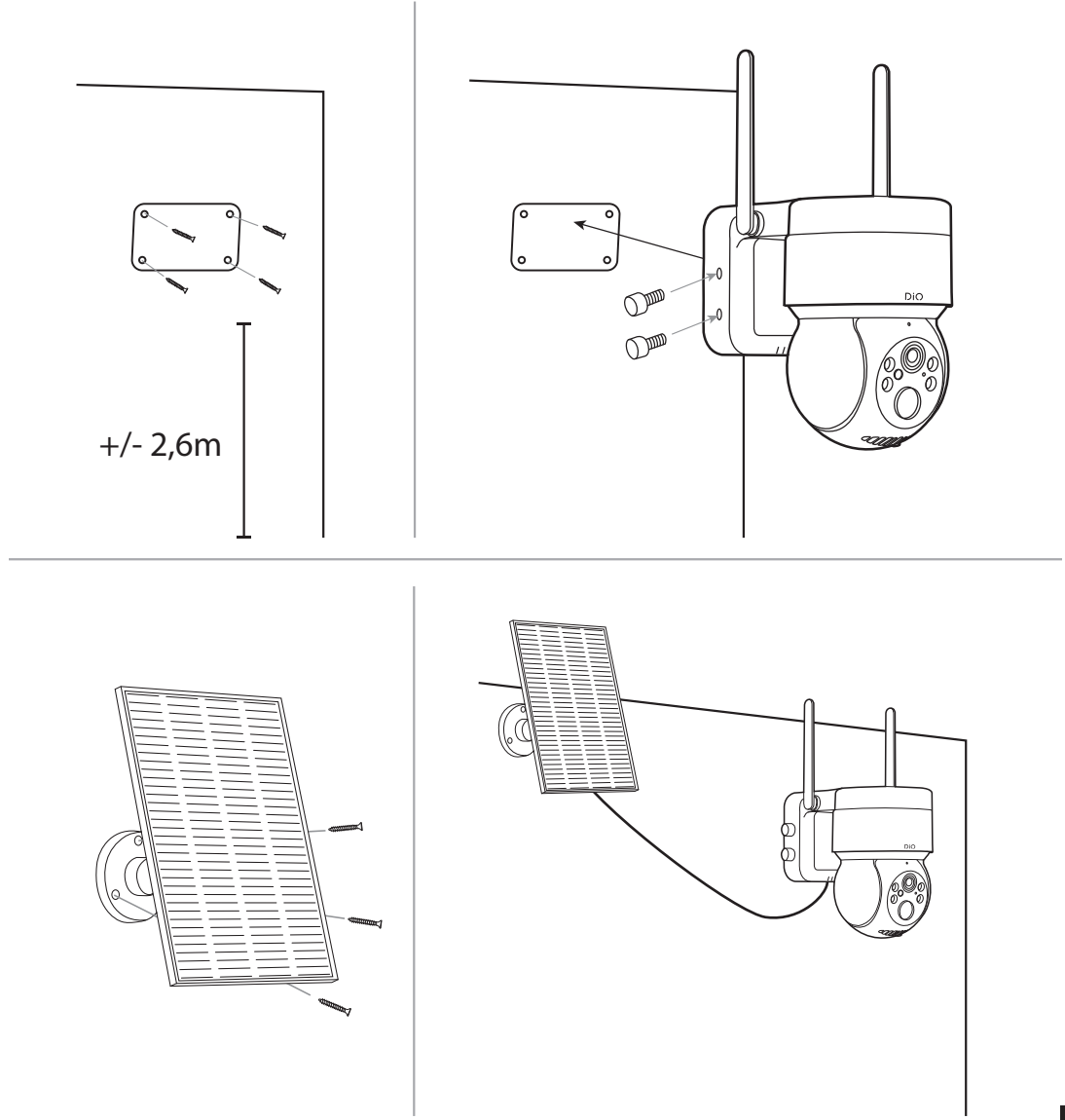

#### Uso

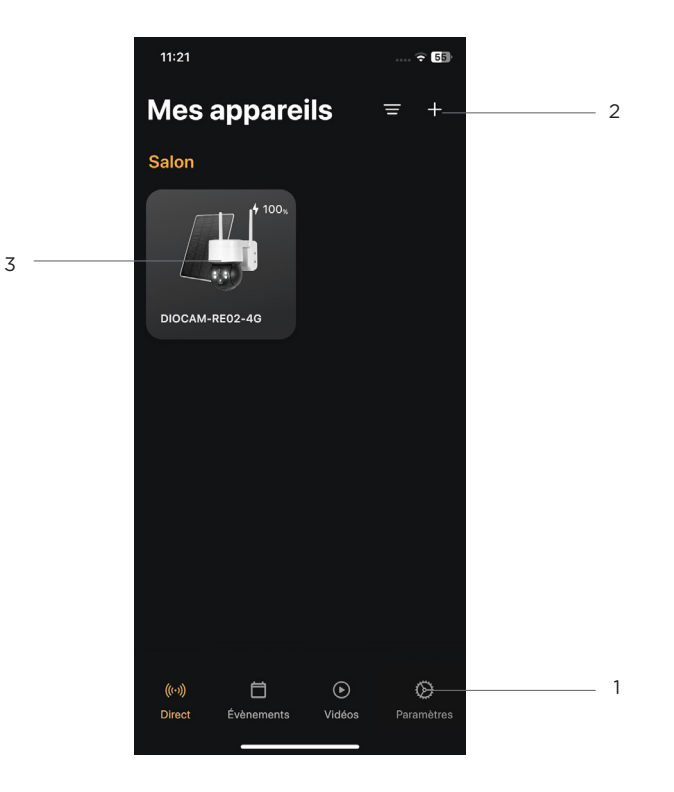

- 1 Menú de configuración de la cuenta
- 2 Para agregar un nuevo dispositivo
- 3 Acceso a la interfaz de usuario de la cámara

## Interfaz de la cámara

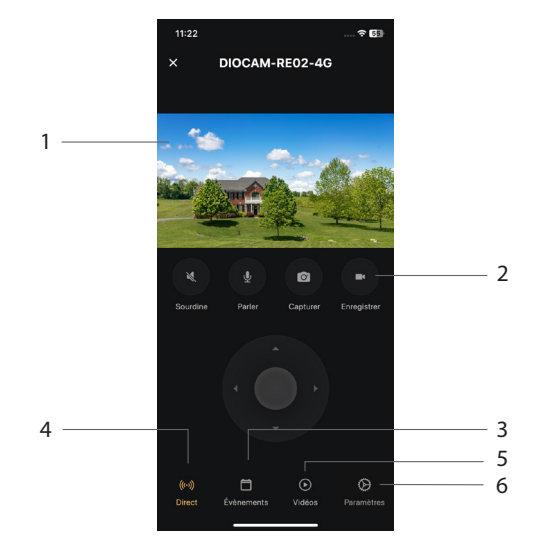

- 1 Visualización en vivo
  - Presiona la imagen para:

Cambiar a pantalla completa

Mostrar imagen SD o HD

Rotación de la cámara: desliza el dedo hacia arriba, abajo, izquierda o derecha en la transmisión en vivo.

- 2 Funciones rápidas:
  - Escuchar
  - Hablar

Tomar una foto del video en vivo (grabación en tu smartphone) Grabar el video en curso (grabación en tu smartphone)

- 3 Detecciones de movimiento o sonido grabadas
- 4 Interfaz de la cámara
- 5 Visualización de grabaciones
- 6 Menú de configuración de la cámara

#### Menú de ajustes de la cámara

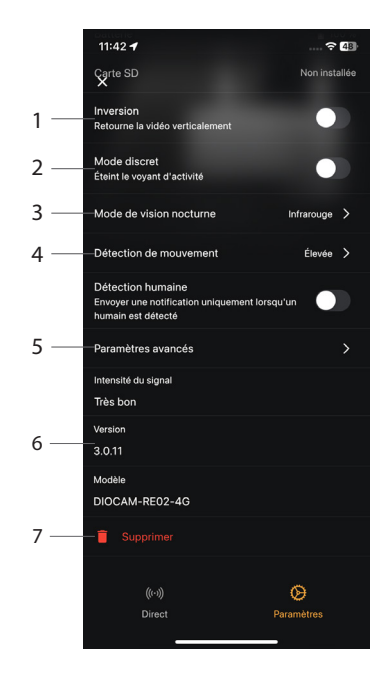

- 1 Girar la imagen del video 180° si la cámara está instalada boca abajo.
- 2 Activar/desactivar el LED de la cámara
- 3 Tipo de visión nocturna
- 4 Activar/desactivar/ajustar la sensibilidad (baja, media o alta) de la detección de movimiento.
- 5 Parámetros avanzados
- 6 Versión del firmware
- 7 Eliminar cámara de la cuenta

### Información de la cámara

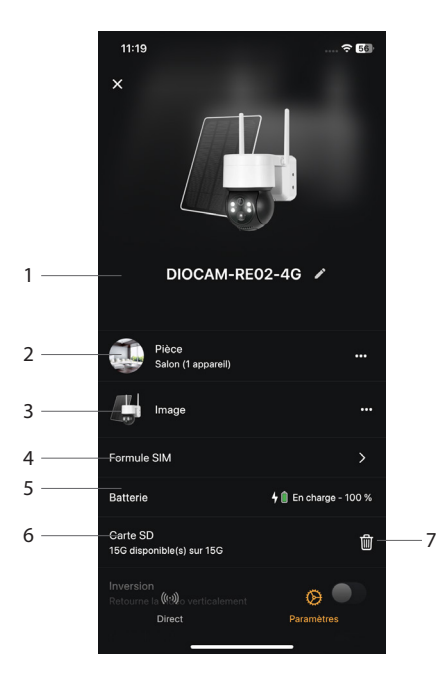

En la página de inicio de la aplicación DiO One, mantén presionado el objeto que deseas editar.

- 1 Nombre del dispositivo
- 2 Ubicación del dispositivo
- 3 Imagen del dispositivo posible usar tu propia imagen
- 4 Opción de plan de datos de la tarjeta SIM
- 5 Estado de la batería
- 6 Estado de la tarjeta SD
- 7 Formatear tarjeta SD

### Opción de plan de datos

#### Mensual

#### Prepago

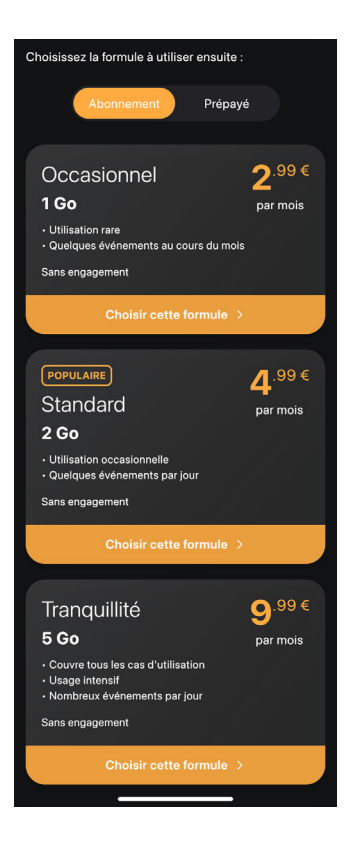

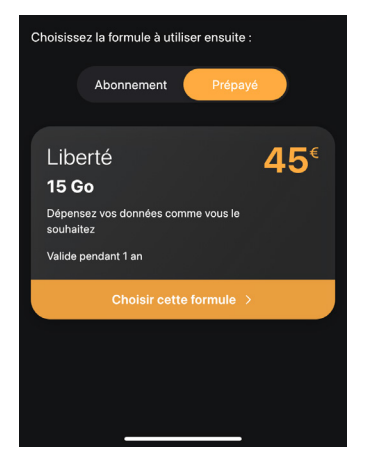

#### Restaurar

Para restaurar la cámara a los ajustes de fábrica, mantén presionado el botón de reinicio de la cámara durante 5 segundos.

**Precaución**: Si deseas realizar un restablecimiento completo (por ejemplo, para cambiar de propietario), primero elimina la cámara de tu cuenta en la aplicación y luego realiza un restablecimiento.

#### **Especificaciones**

| Video                             | 3MP                                               |
|-----------------------------------|---------------------------------------------------|
| Rotación                          | H 82.5° / V 44.9° / D 99.3°                       |
| Sensor                            | 1/2.9" 3Megapixel progressive CMOS                |
| Detección de movimiento ajustable | (baja, media, alta o apagada)                     |
| Visión nocturna                   | 15m                                               |
|                                   | Modo de color y blanco y negro                    |
| Número de lámparas infrarrojas    | 4                                                 |
| Uso en exteriores                 | IP65                                              |
| Audio                             | Altavoz y micrófono incorporados                  |
| Frecuencia                        | 4G                                                |
| Tipo de batería                   | 2x 21700, 3,7V baterías de litio recargables      |
| Capacidad de la batería           | 9000 mAh batterypack                              |
| Tiempo derecarga                  | 10 horas (DC 5V1A)                                |
| Almacenamiento                    | Tarjeta SD (máx. 128 GB) / compatible con la nube |
| Dimensiones del panel solar       | 183x168x14mm                                      |
| Potencia del panel solar          | DC5V - 5W                                         |
| Cable del panel solar             | 2m                                                |

#### Support

#### www.chacon.com/support

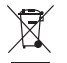

No tire las pilas o los productos fuera de uso con los residuos domésticos (basura). Las sustancias peligrosas que pueden incluir pueden dañar la salud o el medio ambiente. Haz que tu vendedor retire estos productos o utiliza la recogida selectiva de basura que propone tu ciudad.

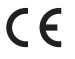

Por la presente, Chacon declara que el tipo de equipo radioeléctrico DiOCAM-RE02-4G es conforme con la Directiva 2014/53/UE. El texto completo de la declaración UE de conformidad está disponible en la dirección Internet siguiente: https://www.chacon.com/ conformity

## Descrição do dispositivo

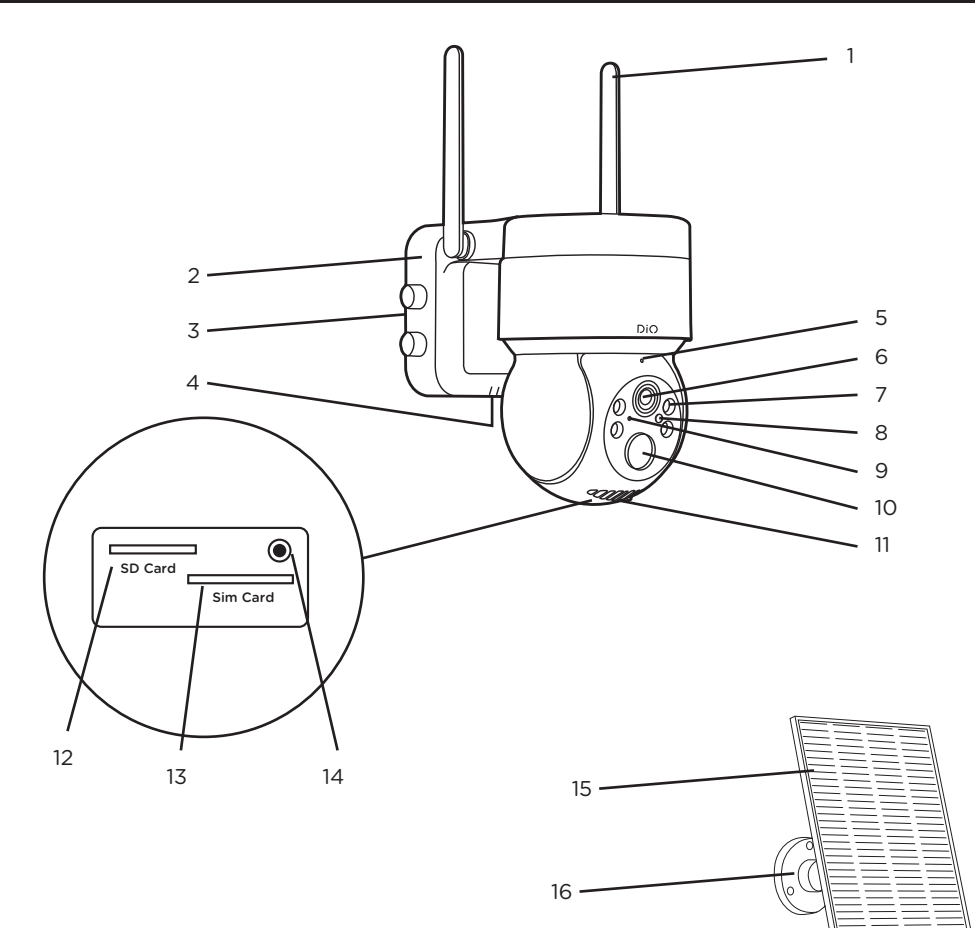

- 1 Antena 4G
- 2 Base do suporte
- 3 Bateria
- 4 Porta USB + botão On-Off
- 5 Microfone
- 6 Lente
- 7 LED de infravermelhos / LED de luz branca
- 8 Sensor de luminosidade

- 9 Indicador de estado
- 10 PIR
- 11 Tampa de silicone
- 12 Bandeja do cartão SD
- 13 Bandeja do cartão SIM
- 14 Botão de reset
- 15 Painel solar de 5W Suporte do painel solar

### Conectando o dispositivo

- 1. Antes de usar pela primeira vez, carregue a câmera por 8 horas usando o cabo de alimentação USB fornecido.
- Baixe o aplicativo gratuito DiO One e crie sua conta. As câmeras DiO também são compatíveis com o aplicativo «my Chacon».

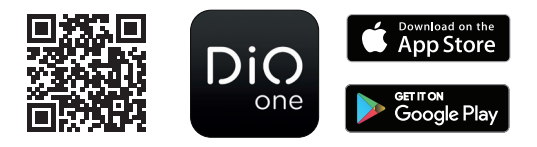

- 3. Ligue a câmera, posição On. O botão está localizado sob a tampa da base da câmera. Certifique-se de recolocá-lo corretamente para manter a estanqueidade.
- 4. Mensagem de voz de inicialização da câmera «bem-vindo» + luz vermelha piscando durante a fase de inicialização.
- 5. Sincronização ativada: luz azul piscando.
- 6. Volte para o aplicativo DiO One ou my Chacon.
- 7. Siga as instruções do aplicativo para conectar a câmera.
- **Observação**: Uma câmera só pode ser adicionada a uma conta. Se a câmera já foi adicionada, não é possível adicioná-la a outra conta.
- Adicione a câmera ao aplicativo clicando no símbolo «+», selecione a guia + segurança + câmera solar + DIOCAM-RE02-4G.
- 9. Escaneie o código QR na câmera.
- 10. Emparelhamento bem-sucedido: luz azul fixa.
- Após configurar a câmera, instale o painel e a câmera do lado de fora. Certifique-se de que o painel solar esteja corretamente posicionado em direção ao sol para maximizar a eficiência do produto.
   Observação: Verifique a boa recepção da rede antes de posicionar a câmera definitivamente. Não coloque a câmera em metal ou perto de gualguer outro material gue possa interferir na rede GSM.
- 12. Escolha as opções de \*assinatura ou \*\*pré-pago. (\*Inclui 2 GB gratuitos, \*\*Opções sem compromisso).

#### ADVERTÊNCIA: Esta câmera funciona apenas em uma rede celular. NÃO HÁ CONEXÃO WI-FI!

| Cor do indicador de estado                          |                                                                                 |  |
|-----------------------------------------------------|---------------------------------------------------------------------------------|--|
| vermelho fixo                                       | Sem ligação à estação de base, sem cartão SIM inserido ou sem tráfego de dados. |  |
| azul intermitente                                   | Ligado à rede 4G mas não configurado                                            |  |
| azul fixo                                           | Ligado ao servidor                                                              |  |
| ambos os indicadores vermelho e azul acendem (roxo) | Atualização do firmware em curso                                                |  |
| tudo desligado                                      | desligado ou em modo de espera                                                  |  |

# Instalando o dispositivo

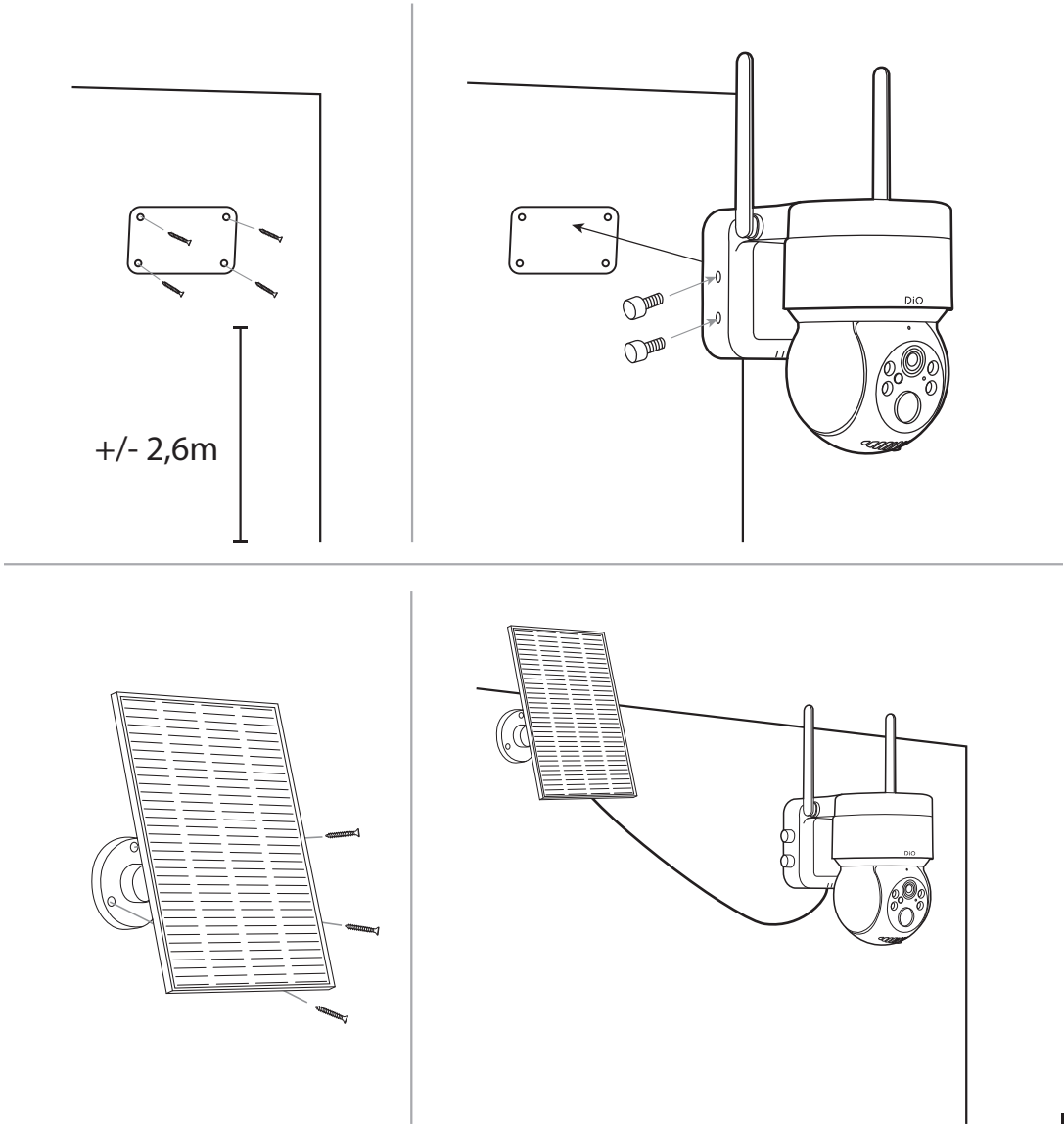

#### Uso

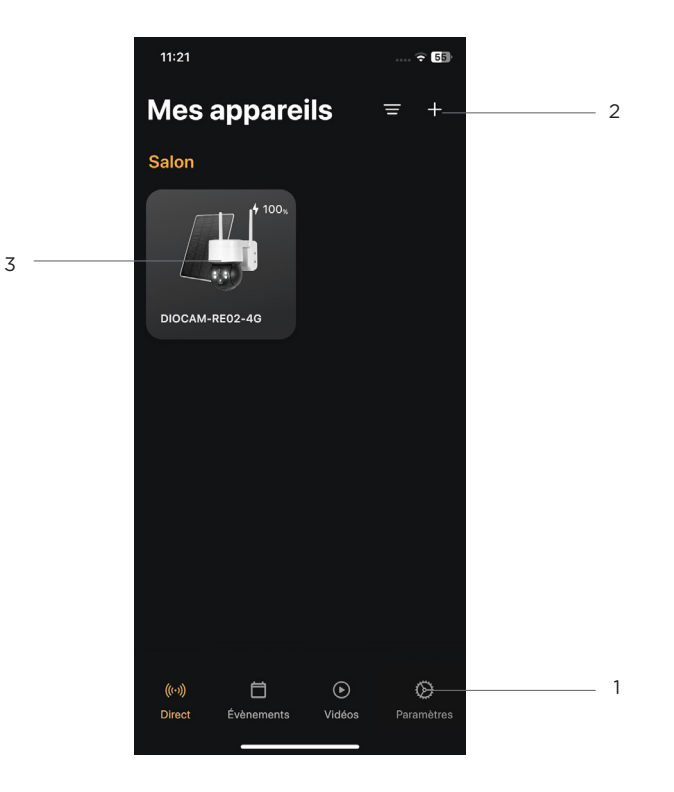

- 1 Menu de Configuração da Conta
- 2 Para adicionar um novo dispositivo
- 3 Acesso à interface do usuário da câmera
## Interface da câmera

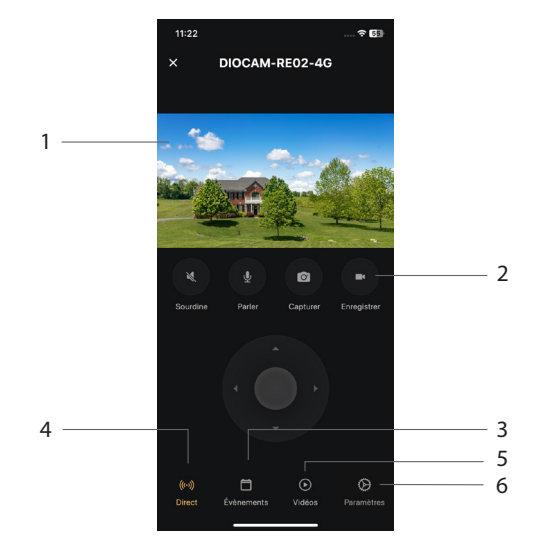

- 1 Visualização ao vivo
  - Toque na imagem para
  - Alternar para tela cheia
  - Mostrar imagem SD ou HD

Rotação da câmera: deslize o dedo para cima, para baixo, para a esquerda ou para a direita na transmissão ao vivo.

- 2 Funções rápidas:
  - Ouvir
  - Falar

Tirar uma foto do vídeo ao vivo (gravando no seu smartphone) Gravar o vídeo em andamento (gravando no seu smartphone)

- 3 Detecções de movimento ou som gravadas
- 4 Interface da câmera
- 5 Visualização das gravações
- 6 Menu de configuração da câmera

### Menu de configuração da câmera

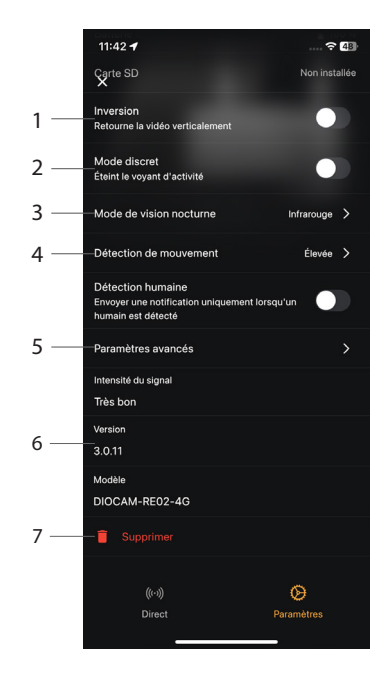

- 1 Girar a imagem do vídeo em 180°, se a câmera estiver instalada de cabeça para baixo.
- 2 Ativar/desativar o LED da câmera
- 3 Tipo de visão noturna
- 4 Ativar/desativar/ajustar a sensibilidade (baixa, média ou alta) da detecção de movimento.
- 5 Parâmetros avançados
- 6 Versão do firmware
- 7 Excluir a câmera da conta

## Informações da câmera

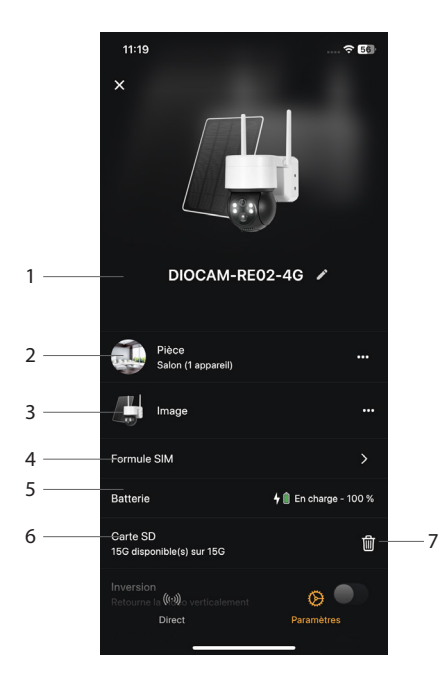

Na página inicial do aplicativo DiO One, pressione e segure o objeto que deseja editar.

- 1 Nome do dispositivo
- 2 Localização do aparelho
- 3 Imagem do dispositivo é possível usar sua própria imagem
- 4 Opção de plano de dados do cartão SIM
- 5 Status da bateria
- 6 Status do cartão SD
- 7 Formatar cartão SD

## Opção de plano de dados

#### Mensal

#### Pré-pago

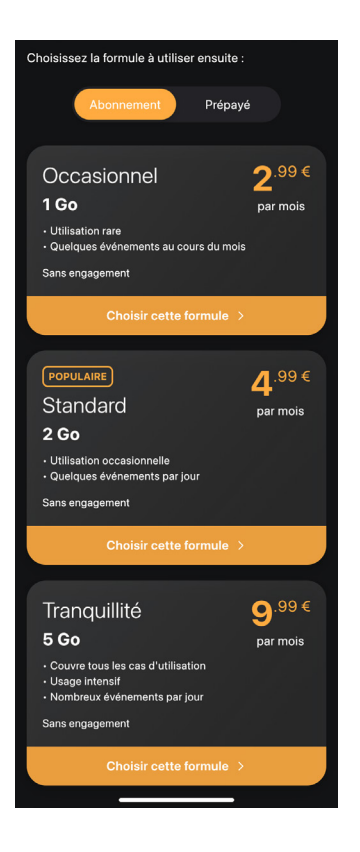

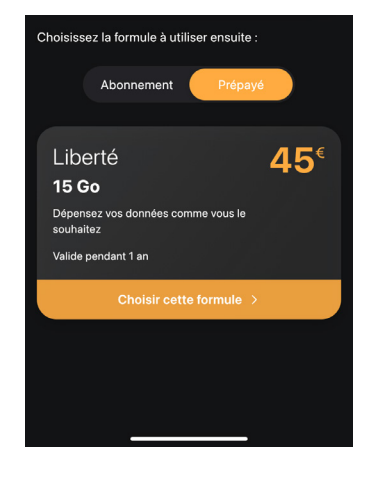

## Redefinir

Para restaurar a câmera para as configurações de fábrica, pressione o botão de reset da câmera por 5 segundos.

**Cuidado**: Se você deseja realizar uma reinicialização completa (por exemplo, para mudar de proprietário), por favor, primeiro exclua a câmera da sua conta no aplicativo e depois faça uma reinicialização.

## Especificações

| Vídeo                             | 3MP                                                |
|-----------------------------------|----------------------------------------------------|
| Rotação                           | H 82.5° / V 44.9° / D 99.3°                        |
| Sensor                            | 1/2.9" 3Megapixel progressive CMOS                 |
| Detecção de movimento ajustável   | (baixa, média, alta ou desativada)                 |
| Visão noturna                     | 15m                                                |
|                                   | Modo colorido e preto e branco                     |
| Número de lâmpadas infravermelhas | 4                                                  |
| Uso externo                       | IP65                                               |
| Áudio                             | Alto-falante e microfone embutidos                 |
| Frequência                        | 4G                                                 |
| Tipo de bateria                   | 2x 21700, 3,7V baterias recarregáveis de lítio     |
| Capacidade da bateria             | 9000 mAh batterypack                               |
| Tempo de recarga                  | 10h (DC 5V1A)                                      |
| Armazenamento                     | Cartão SD (máximo de 128GB) / compatível com nuvem |
| Dimensão do painel solar          | 183x168x14mm                                       |
| Potência do painel solar          | DC5V - 5W                                          |
| Cabo do painel solar              | 2m                                                 |

#### Support

### www.chacon.com/support

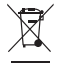

Não deite fora as pilhas ou os produtos em fim de vida com os resíduos domésticos (lixo). As substâncias perigosas que podem conter podem prejudicar a sua saúde ou o ambiente. Mande retirar estes produtos pelo seu revendedor ou utilize o serviço de recolha selectiva de resíduos oferecido pela sua cidade.

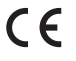

Pelo presente, a Chacon declara que o tipo de equipamento de rádio DiOCAM-RE02-4G está em conformidade com a Diretiva 2014/53/ UE. O texto completo da Declaração de Conformidade da UE pode ser encontrado no seguinte website: https://www.chacon.com/ conformity.

## Beschreibung des Geräts

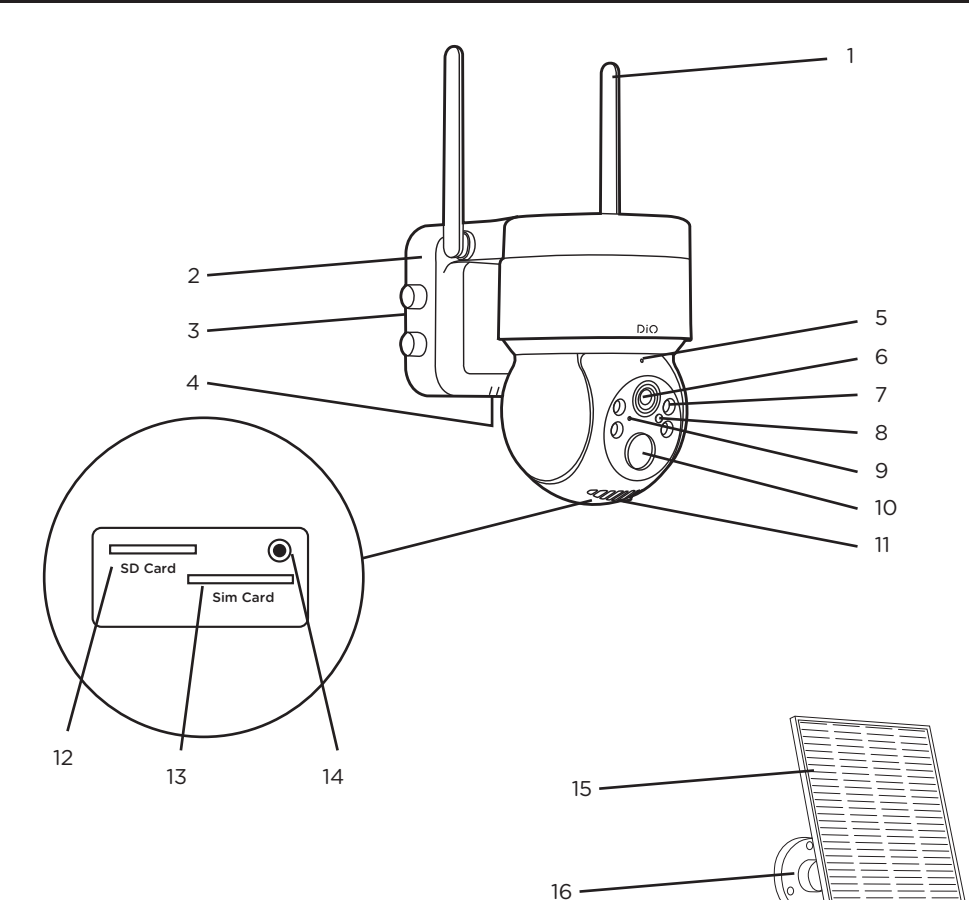

- 1 4G-Antenne
- 2 Halterungsbasis
- 3 Batterie
- 4 USB-Anschluss + On-Off-Taste
- 5 Mikrofon
- 6 Objektiv
- 7 Infrarot-LED / Weißlicht-LED
- 8 Sensor für die Helligkeit

- 9 Statusanzeige
- 10 PIR
- 11 Silikonklappe
- 12 SD-Kartenfach
- 13 SIM-Kartenfach
- 14 Reset-Taste
- 15 5W Solarpanel
- 16 Solarpanel-Halterung

## Gerät anschließen

- 1. Laden Sie die Kamera vor der ersten Verwendung mit dem mitgelieferten USB-Stromkabel für 8 Stunden auf.
- 2. Laden Sie die kostenlose DiO One-App herunter und erstellen Sie Ihr Konto. DiO-Kameras sind auch mit der «my Chacon»-App kompatibel.

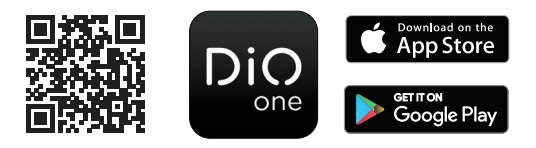

- 3. Schalten Sie die Kamera ein, Position «On». Die Taste befindet sich unter der Abdeckung des Kamerafußes. Achten Sie darauf, sie korrekt wieder anzubringen, um die Abdichtung zu gewährleisten.
- 4. Startansage der Kamera «Willkommen» + rotes Blinklicht während der Initialisierungsphase.
- 5. Aktivierte Synchronisierung: Blaues Blinklicht.
- 6. Gehen Sie zur DiO One- oder my Chacon-App zurück.
- 7. Folgen Sie den Anweisungen in der App, um die Kamera zu verbinden. Hinweis: Eine Kamera kann nur einem Konto hinzugefügt werden. Wenn die Kamera bereits hinzugefügt wurde, kann sie keinem anderen Konto hinzugefügt werden.
- 8. Fügen Sie die Kamera zur App hinzu, indem Sie auf das Symbol «+» klicken, wählen Sie den Tab + Sicherheit + Solar-Kamera + DIOCAM-RE02-4G.
- 9. Scannen Sie den QR-Code auf der Kamera.
- 10. Erfolgreiche Kopplung: Stetig leuchtendes blaues Licht.
- Nach der Konfiguration der Kamera installieren Sie das Panel und die Kamera im Freien. Stellen Sie sicher, dass das Solarmodul korrekt zur Sonne ausgerichtet ist, um die Effizienz des Produkts zu maximieren.
  Hinweis: Überprüfen Sie den guten Empfang des Netzwerks, bevor Sie die Kamera endgültig platzieren.
  Platzieren Sie die Kamera nicht auf Metall oder in der N\u00e4he von anderen Materialien, die das GSM-Netzwerk st\u00f6ren k\u00f6nnten.
- 12. Wählen Sie die \*Abonnement- oder \*\*Prepaid-Optionen. (\*Enthält 2 GB kostenlos, \*\*Optionen ohne Verpflichtung).

### WARNUNG: Diese Kamera funktioniert nur in einem Mobilfunknetz. ES GIBT KEINE WLAN-VERBINDUNG!

| Indikator Farbstatus                  |                                                                                         |
|---------------------------------------|-----------------------------------------------------------------------------------------|
| rot dauerhaft                         | Keine Verbindung zur Basisstation, keine SIM-Karte<br>eingelegt oder kein Datenverkehr. |
| blau blinkend                         | Mit dem 4G-Netzwerk verbunden, aber nicht konfiguriert.                                 |
| blau dauerhaft                        | Mit dem Server verbunden.                                                               |
| rot und blau leuchten beide (violett) | Firmware-Aktualisierung wird durchgeführt.                                              |
| alle ausgeschaltet                    | ausgeschaltet oder im Standby-Modus                                                     |

# Gerät installieren

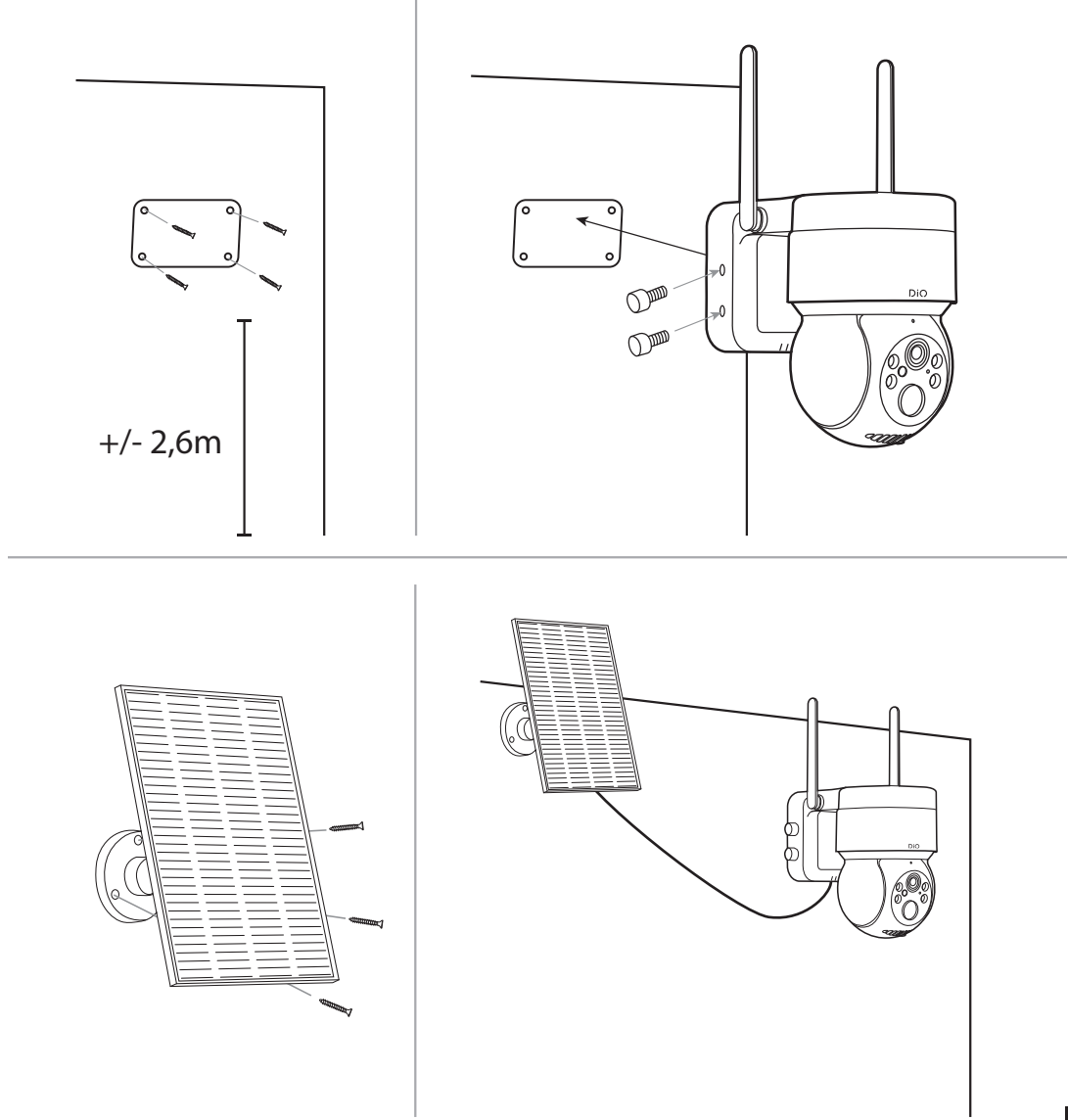

## Verwendung

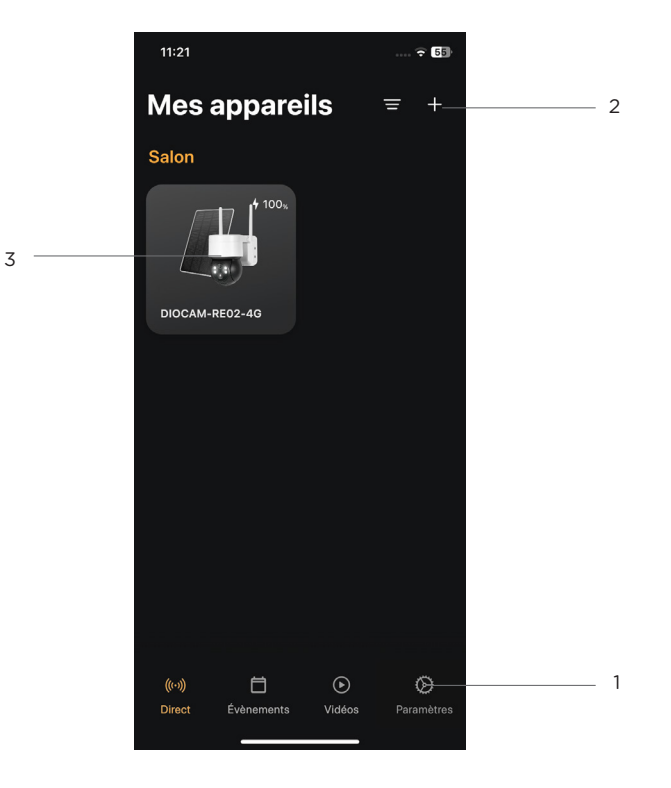

- 1 Menü zur Kontoeinrichtung
- 2 Um ein neues Gerät hinzuzufügen
- 3 Zugriff auf die Benutzeroberfläche der Kamera

## Kamera-Oberfläche

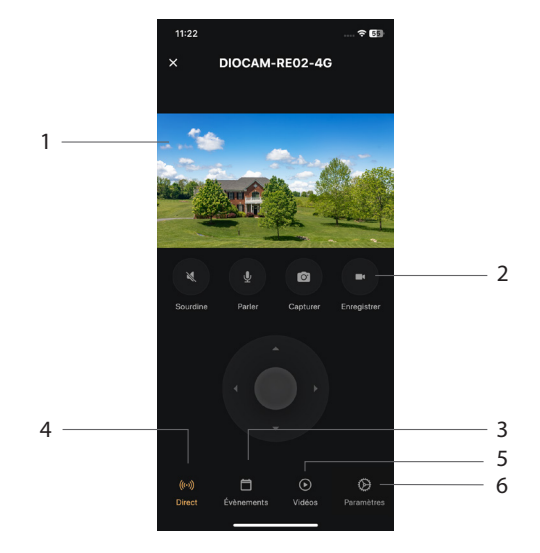

1 Live-Ansicht

Tippen Sie auf das Bild, um In den Vollbildmodus zu wechseln

SD- oder HD-Bild anzeigen

Kamerarotation: Streichen Sie mit dem Finger auf der Live-Übertragung nach oben, unten, links oder rechts.

- 2 Schnellfunktionen:
  - Zuhören
  - Sprechen

Ein Foto des Live-Videos aufnehmen (Aufnahme auf Ihrem Smartphone) Das laufende Video aufzeichnen (Aufnahme auf Ihrem Smartphone)

- 3 Aufgezeichnete Bewegungs- oder Geräuscherkennungen
- 4 Kamera-Oberfläche
- 5 Aufnahmen anzeigen
- 6 Kamera-Konfigurationsmenü

## Kamera-Einstellungsmenü

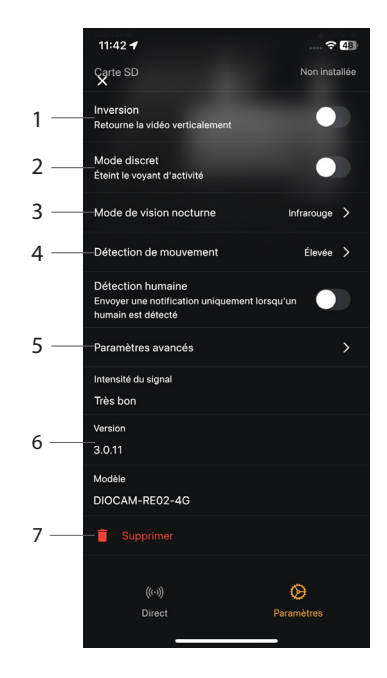

- 1 Das Video um 180° drehen, wenn die Kamera auf dem Kopf installiert ist.
- 2 Die LED der Kamera aktivieren/deaktivieren
- 3 Art der Nachtsicht
- 4 Die Empfindlichkeit der Bewegungserkennung aktivieren/deaktivieren/einstellen (niedrig, mittel oder hoch).
- 5 Erweiterte Parameter
- 6 Firmware-Version
- 7 Kamera aus Konto löschen

## Kamerainformationen

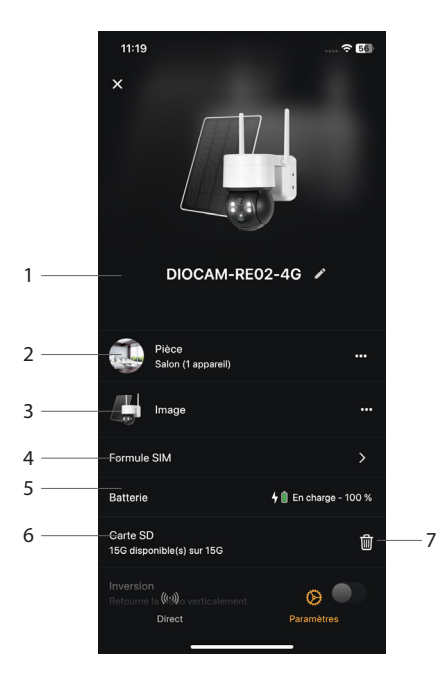

Halten Sie auf der DiO One App-Startseite das Objekt gedrückt, das Sie bearbeiten möchten.

- 1 Gerätename
- 2 Standort des Geräts
- 3 Bild des Geräts Sie können Ihr eigenes Bild verwenden
- 4 Option für das Datentarif der SIM-Karte
- 5 Batteriestatus
- 6 SD-Kartenstatus
- 7 SD-Karte formatieren

## Datentarifoption

### Monatlich

### Prepaid

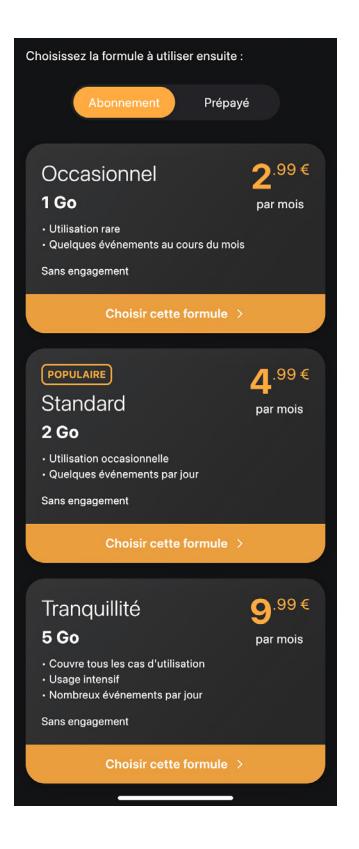

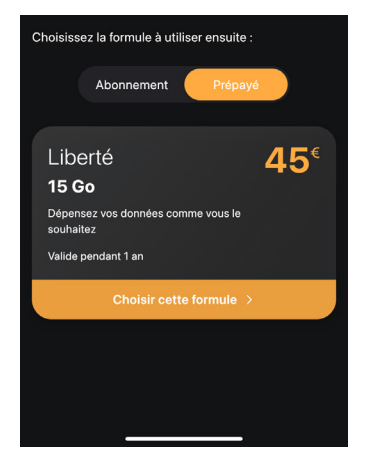

## Zurücksetzen

Um die Kamera auf die Werkseinstellungen zurückzusetzen, drücken Sie die Reset-Taste der Kamera 5 Sekunden lang.

Achtung: Wenn Sie einen vollständigen Reset durchführen möchten (z. B. um den Besitzer zu wechseln), lössen Sie die Kamera bitte zuerst aus Ihrem Konto in der Anwendung und führen Sie dann einen Reset durch.

## Spezifikationen

| Video                           | 3MP                                               |
|---------------------------------|---------------------------------------------------|
| Rotation                        | H 82.5° / V 44.9° / D 99.3°                       |
| Sensor                          | 1/2.9" 3Megapixel progressive CMOS                |
| Einstellbare Bewegungserkennung | (niedrig, mittel, hoch oder aus)                  |
| Nachtsicht                      | 15m                                               |
|                                 | Farb- und Schwarzweißmodus                        |
| Anzahl der Infrarotlampen       | 4                                                 |
| Für den Außenbereich geeignet   | IP65                                              |
| Audio                           | Eingebauter Lautsprecher und Mikrofon             |
| Frequenz                        | 4G                                                |
| Batterietyp                     | Aufladbare Lithium-Ionen-Batterien 2x 21700, 3,7V |
| Batteriekapazität               | 9000 mAh batterypack                              |
| Ladezeit                        | 10 Stunden (DC 5V1A)                              |
| Speicher                        | SD-Karte (max. 128 GB) / kompatibel mit Cloud     |
| Abmessungen des Solarpanels     | 183x168x14mm                                      |
| Leistung des Solarpanels        | DC5V - 5W                                         |
| Kabellänge des Solarpanels      | 2m                                                |

#### Support

### www.chacon.com/support

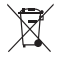

Werfen Sie Batterien oder nicht mehr funktionstüchtige Produkte nicht in den Hausmüll. Die gefährlichen Stoffe, die sie enthalten können, können die Gesundheit oder die Umwelt schädigen. Bitten Sie Ihren Händler, diese Produkte zurückzunehmen, oder nutzen Sie die von Ihrer Stadt vorgeschlagene getrennte Müllsammlung.

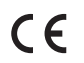

Hiermit erklärt Chacon, dass die Funkanlage des Typs «DiOCAM-RE02-4G» mit der Richtlinie 2014/53/EU konform ist. Die vollständige Prüfung der EU-Konformitätserklärung ist unter der folgenden Internetadresse verfügbar: http://chacon.com/conformity

## Descrizione del dispositivo

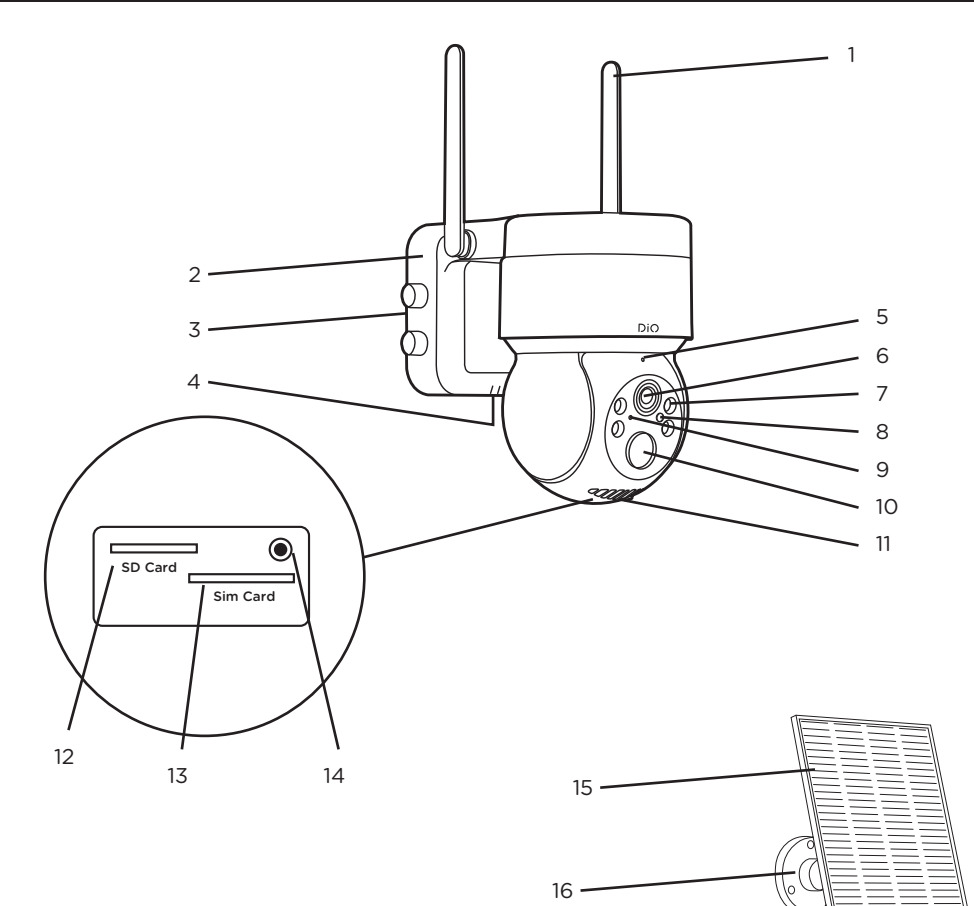

- 1 Antenna 4G
- 2 Base del supporto
- 3 Batteria
- 4 Porta USB + pulsante On-Off
- 5 Microfono
- 6 Obiettivo
- 7 LED a infrarossi / LED a luce bianca
- 8 Sensore di luminosità

- 9 Indicatore di stato
- 10 PIR
- 11 Patta di silicone
- 12 Alloggiamento per scheda SD
- 13 Alloggiamento per scheda SIM
- 14 Pulsante di reset
- 15 Pannello solare da 5W
- 16 Supporto per pannello solare

## Collegamento del dispositivo

- 1. Prima dell'utilizzo, caricare la telecamera per 8 ore utilizzando il cavo di alimentazione USB fornito.
- 2. Scaricare l'applicazione gratuita DiO One e creare un account. Le telecamere DiO sono anche compatibili con l'applicazione «my Chacon».

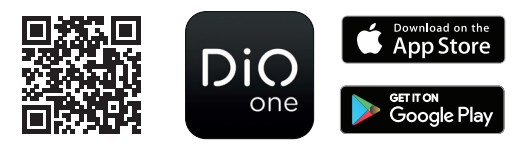

- 3. Accendere la telecamera, posizione On. Il pulsante si trova sotto il coperchio della base della telecamera. Assicurarsi di riposizionarlo correttamente per mantenere la tenuta stagna.
- 4. Messaggio vocale di avvio della telecamera «benvenuto» + luce rossa lampeggiante durante la fase di avvio.
- 5. Sincronizzazione attivata: luce blu lampeggiante.
- 6. Tornare all'applicazione DiO One o my Chacon.
- 7. Seguire le istruzioni dell'applicazione per collegare la telecamera. Nota: Una telecamera può essere aggiunta solo a un account. Se la telecamera è stata già aggiunta, non può essere aggiunta a un altro account.
- 8. Aggiungere la telecamera all'applicazione facendo clic sul simbolo «+», selezionare la scheda + sicurezza + telecamera solare + DIOCAM-RE02-4G.
- 9. Scannerizzare il codice QR sulla telecamera.
- 10. Accoppiamento riuscito: luce blu fissa.
- 11. Dopo aver configurato la telecamera, installare il pannello e la telecamera all'esterno. Assicurarsi che il pannello solare sia correttamente orientato verso il sole per massimizzare l'efficienza del prodotto. Nota: Verificare la buona ricezione della rete prima di posizionare definitivamente la telecamera. Non posizionare la telecamera su metallo o vicino a qualsiasi altro materiale che possa interferire con la rete GSM.
- 12. Scegliere le opzioni di \*abbonamento o \*\*prepagate. (\*Include 2 GB gratuiti, \*\*Opzioni senza vincoli).

# ATTENZIONE: Questa telecamera funziona solo su una rete cellulare. NON È PRESENTE LA CONNESSIONE WI-FI!

| Indicatore di stato a colori                       |                                                                                                |  |
|----------------------------------------------------|------------------------------------------------------------------------------------------------|--|
| rosso fisso                                        | Nessuna connessione alla stazione base, nessuna<br>scheda SIM inserita o nessun traffico dati. |  |
| blu lampeggiante                                   | Connesso alla rete 4G ma non configurato                                                       |  |
| blu fisso                                          | Connesso al server                                                                             |  |
| Entrambi i colori rosso e blu si accendono (viola) | aggiornamento del firmware in corso                                                            |  |
| tutto spento                                       | spento o in modalità standby                                                                   |  |

# Installazione del dispositivo

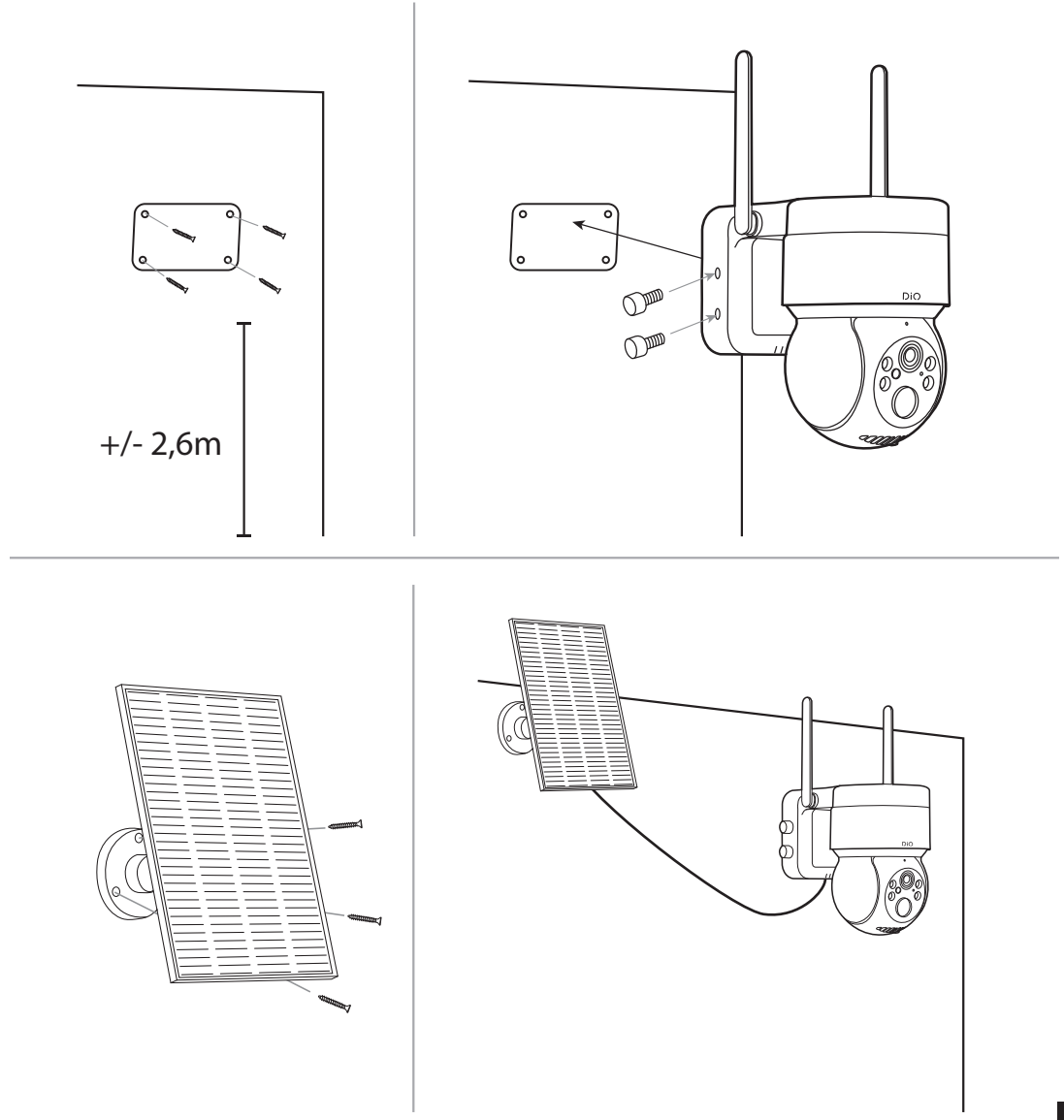

## Utilizzo

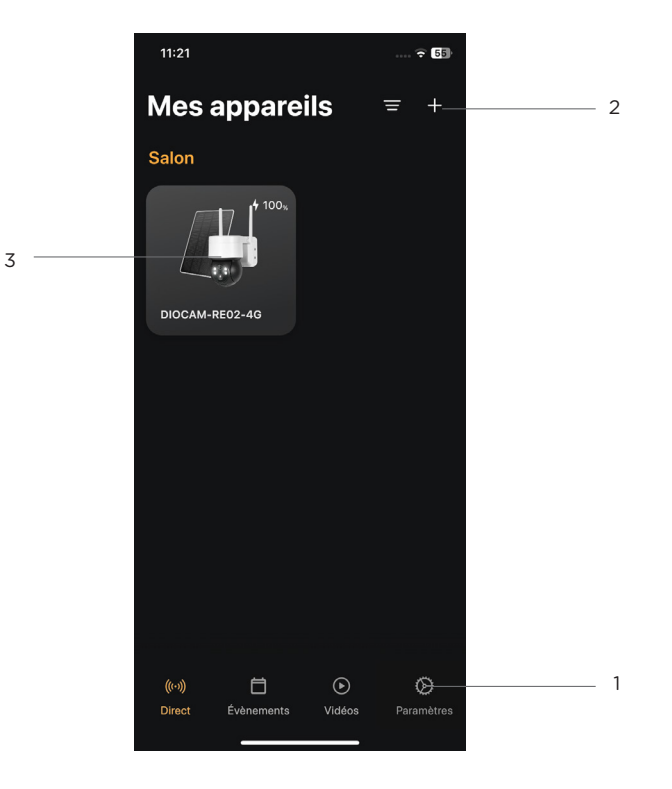

- 1 Menu di configurazione dell'account
- 2 Per aggiungere un nuovo dispositivo
- 3 Accesso all'interfaccia utente della telecamera

## Interfaccia della telecamera

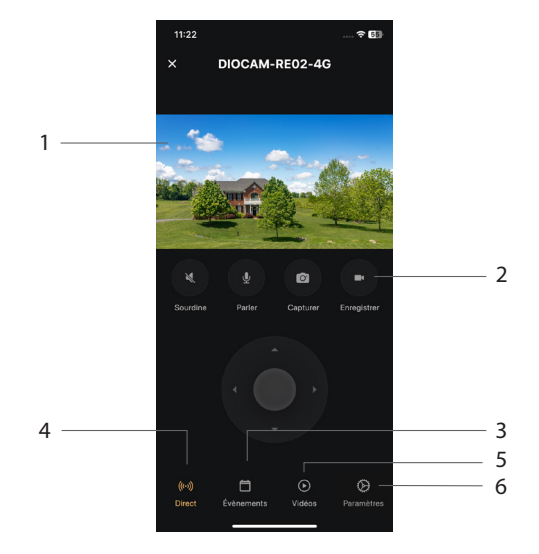

1 Visualizzazione in diretta

Premere l'immagine per

Passare alla modalità schermo intero

Mostrare l'immagine SD o HD

Rotazione della telecamera: scorri il dito su, giù, a sinistra o a destra sulla trasmissione in diretta.

2 Funzioni rapide:

Ascoltare

Parlare

Scattare una foto del video in diretta (registrazione sullo smartphone) Registrare il video in corso (registrazione sullo smartphone)

- 3 Rilevazioni di movimento o suono registrate
- 4 Interfaccia della telecamera
- 5 Visualizzazione delle registrazioni
- 6 Menu di configurazione della telecamera

### Menu delle impostazioni della telecamera

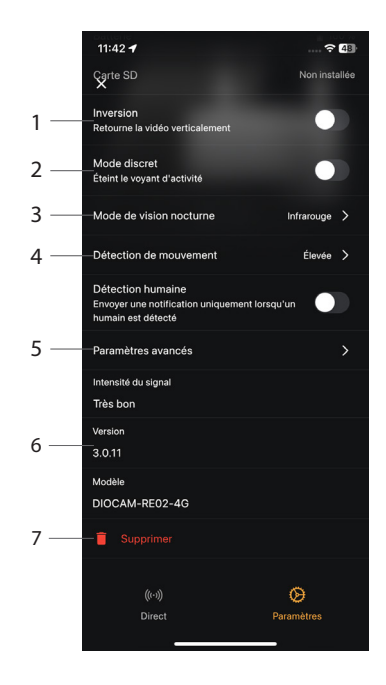

- 1 Ruotare l'immagine del video di 180° se la telecamera è installata al contrario.
- 2 Attivare/disattivare il LED della telecamera
- 3 Tipo di visione notturna
- 4 Attivare/disattivare/Regolare la sensibilità (bassa, media o alta) del rilevamento del movimento.
- 5 Parametri avanzati
- 6 Versione del firmware
- 7 Eliminare la telecamera dall'account

## Informazioni sulla telecamera

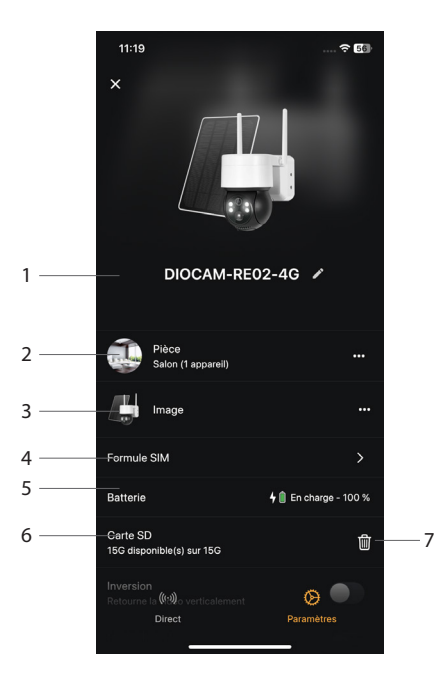

Sulla homepage dell'app DiO One, tenere premuto l'oggetto che si desidera modificare.

- 1 Nome del dispositivo
- 2 Posizione del dispositivo
- 3 Immagine del dispositivo è possibile utilizzare un'immagine personale
- 4 Opzione del piano dati della scheda SIM
- 5 Stato della batteria
- 6 Stato della scheda SD
- 7 Formattare la scheda SD

## Opzione del piano dati

#### Mensile

#### Prepagato

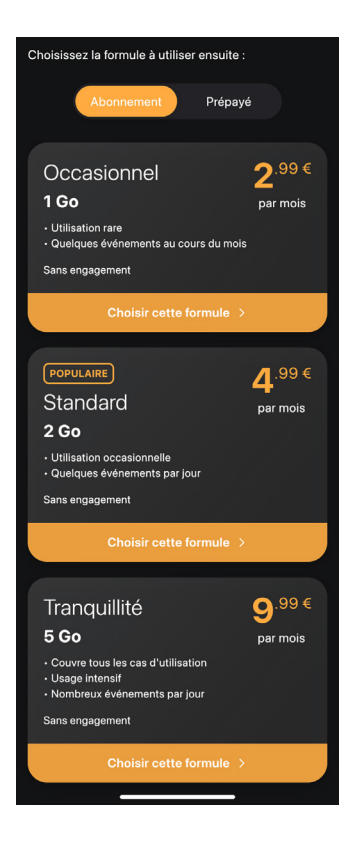

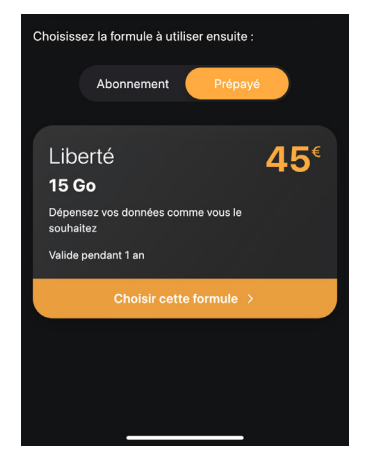

### Reset

Per ripristinare le impostazioni di fabbrica della telecamera, premere il pulsante di reset della telecamera per 5 secondi.

**Attenzione**: Se si desidera eseguire un reset completo (ad esempio per cambiare proprietario), cancellare prima la fotocamera dal proprio account nell'applicazione e poi eseguire un reset.

## Specifiche

| Video                                | 3MP                                              |
|--------------------------------------|--------------------------------------------------|
| Rotazione                            | H 82.5° / V 44.9° / D 99.3°                      |
| Sensore                              | 1/2.9" 3Megapixel progressive CMOS               |
| Rilevazione del movimento regolabile | (bassa, media, alta o spenta)                    |
| Visione notturna                     | 15m                                              |
|                                      | Modalità a colori e in bianco e nero             |
| Numero di lampade infrarosse         | 4                                                |
| Utilizzo esterno                     | IP65                                             |
| Audio                                | Altoparlante e microfono integrati               |
| Frequenza                            | 4G                                               |
| Tipo di batteria                     | 2x 21700, 3,7V Litio ricaricabili                |
| Capacità della batteria              | 9000 mAh batterypack                             |
| Tempo di ricarica                    | 10 ore (DC 5V1A)                                 |
| Archiviazione                        | Scheda SD (max 128Gb) / compatibile con il cloud |
| Dimensioni del pannello solare       | 183x168x14mm                                     |
| Potenza del pannello solare          | 5V DC - 5W                                       |
| Cavo del pannello solare             | 2m                                               |

#### Support

www.chacon.com/support

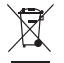

Non gettate le batterie o i prodotti fuori uso tra i rifiuti domestici (spazzatura). Le sostanze pericolose che possono contenere possono danneggiare la salute o l'ambiente. Chiedete al vostro rivenditore di ritirare questi prodotti o utilizzate la raccolta differenziata dei rifiuti proposta dalla vostra città.

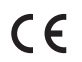

Con la presente, Chacon dichiara che l'apparecchiatura radio del tipo «DiOCAM-RE02-4G» è conforme alla direttiva 2014/53/UE. Il test completo della dichiarazione di conformità UE è disponibile al seguente indirizzo Internet: http://chacon.com/conformity

## Description of the device

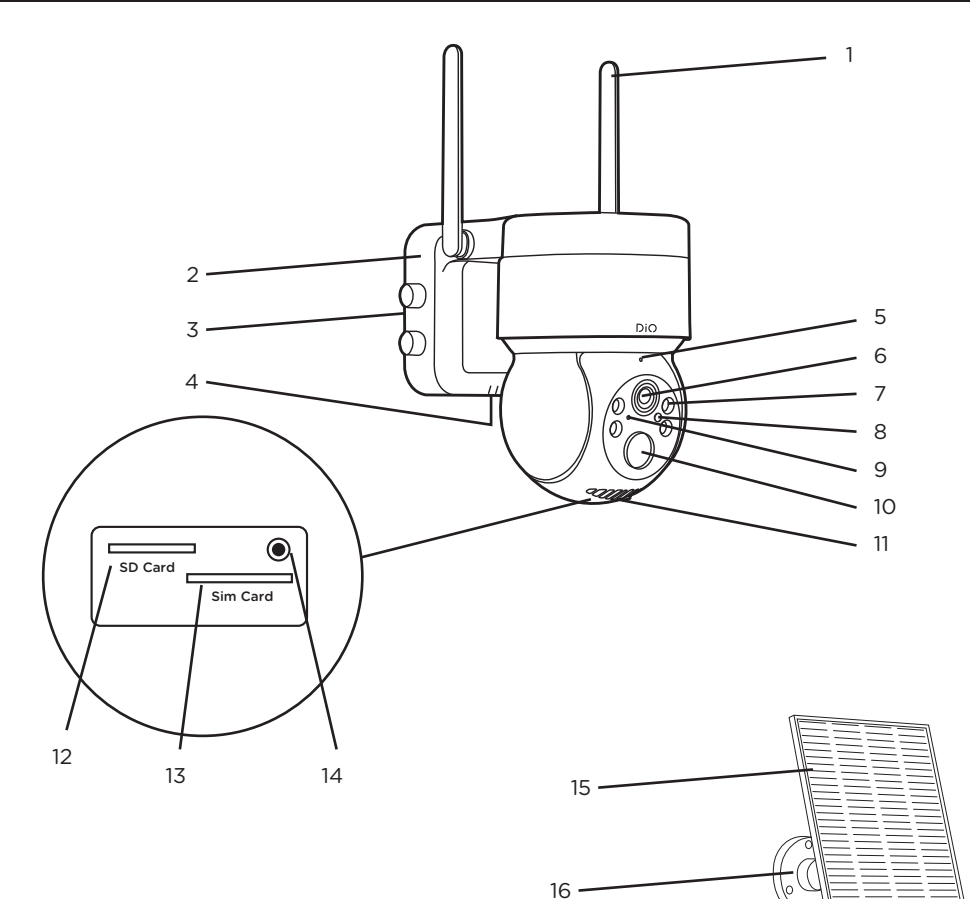

- 1 4G antenna
- 2 Bracket base
- 3 Battery
- 4 USB port + On-Off button
- 5 Microphone
- 6 Lens
- 7 Infrared LED / White light LED
- 8 Light sensor

- 9 Status indicator
- 10 PIR
- 11 Silicon flap
- 12 SD Card tray
- 13 Sim Card tray
- 14 Reset button
- 15 5W Solar panel
- 16 Solar panel bracket

## Connecting the device

- 1. Before the first use, charge the camera for 8 hours using the provided USB power cable.
- 2. Download the free DiO One app and create your account. DiO cameras are also compatible with the «my Chacon» app.

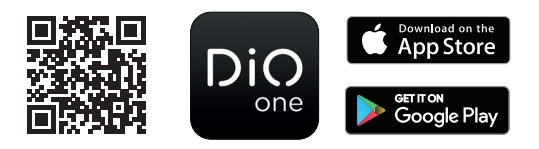

- 3. Turn on the camera, position On. The button is located under the cover of the camera base. Make sure to reposition it correctly to maintain the waterproof seal.
- 4. Camera startup voice message «welcome» + red blinking light during the initialization phase.
- 5. Synchronization activated: blue blinking light.
- 6. Go back to the DiO One or my Chacon app.
- 7. Follow the instructions in the app to connect the camera.

**Note**: A camera can only be added to one account. If the camera has already been added, it cannot be added to another account.

- 8. Add the camera to the app by clicking on the «+» symbol, select tab + security + solar camera + DIOCAM-RE02-4G.
- 9. Scan the QR code on the camera.
- 10. Successful pairing: steady blue light.
- 11. After configuring the camera, install the panel and the camera outdoors. Ensure that the solar panel is properly oriented towards the sun to maximize product efficiency. Note: Check for good network reception before permanently positioning the camera. Do not place the

camera on metal or near any other material that may interfere with the GSM network.

12. Choose the \*subscription or \*\*prepaid options. (\*Includes 2GB free, \*\*Options without commitment).

### WARNING: This camera works only on a cellular network. THERE IS NO WI-FI CONNECTION!

| Color status indicator              |                                                                         |  |
|-------------------------------------|-------------------------------------------------------------------------|--|
| steady red                          | No connection to base station, no SIM card inserted or no data traffic. |  |
| flashing blue                       | Connected to 4G network but not configured                              |  |
| steady blue                         | Connected to server                                                     |  |
| both red and blue light up (purple) | firmware update in progress                                             |  |
| all off                             | off or in standby mode                                                  |  |

# Installing the device

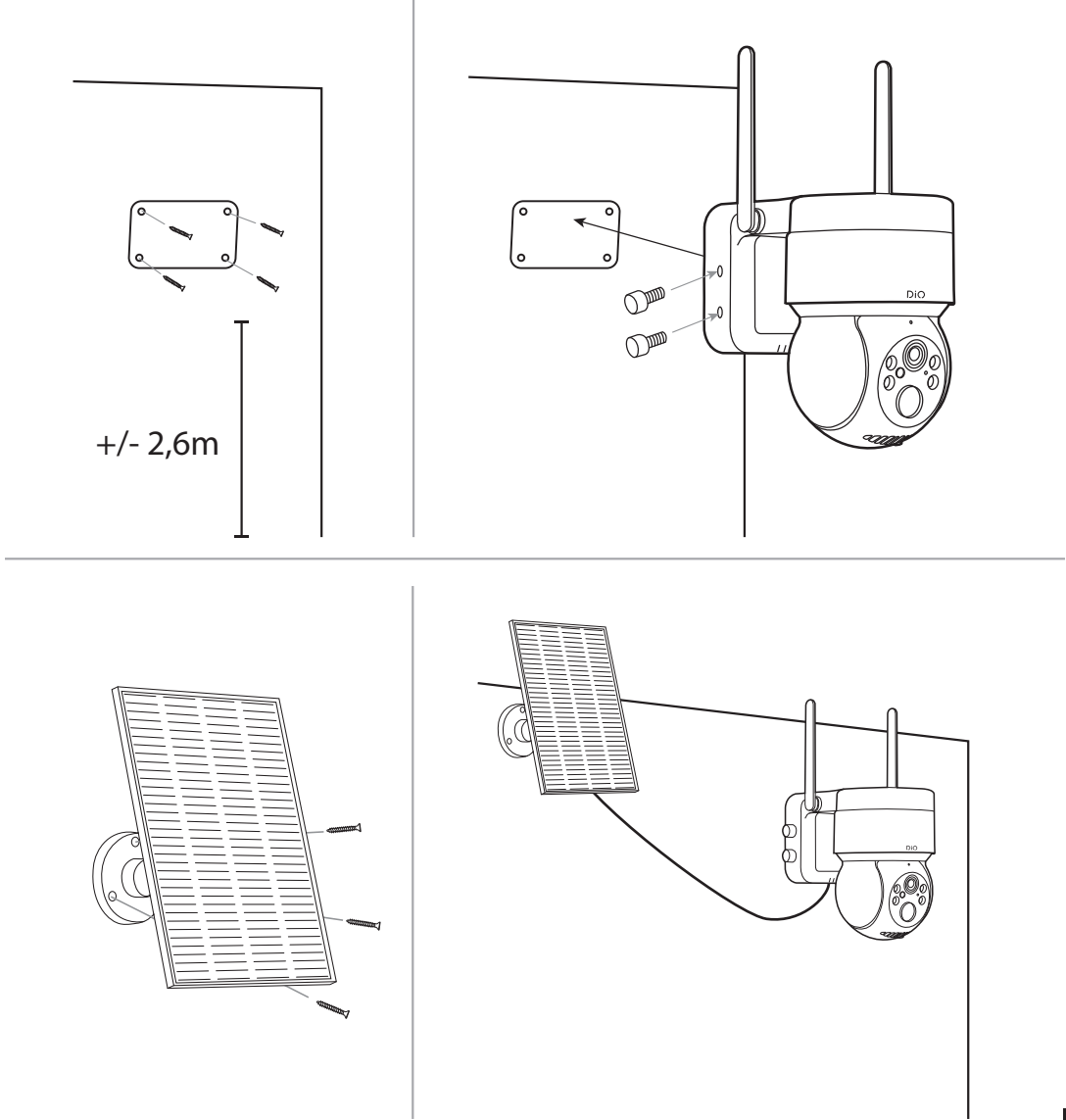

## Use

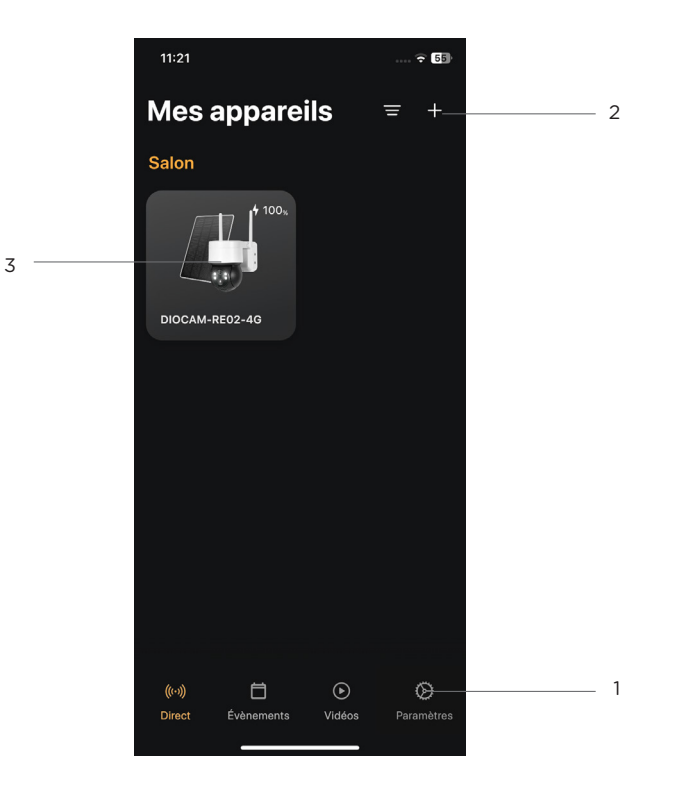

- 1 Account Setup Menu
- 2 To add a new appliance
- 3 Access to the camera user interface

## Camera interface

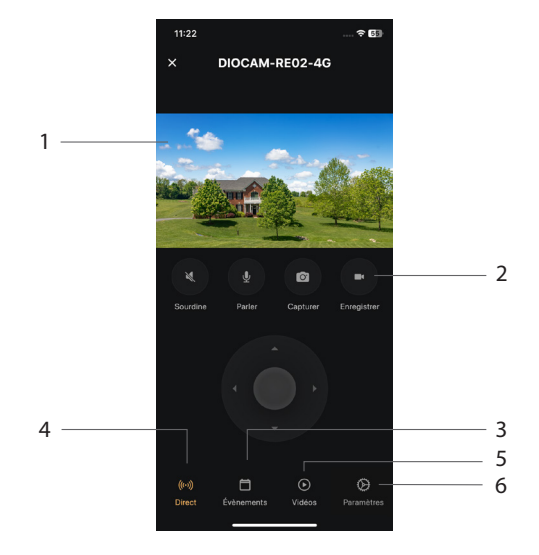

- 1 Live viewing
  - Press the image to
  - Switch to full screen
  - Show SD or HD image

Camera rotation: slide your finger up, down, left or right on the live broadcast.

- 2 Quick functions :
  - Listen to
  - Talk
  - Take a picture of the live video (recording on your smartphone)
  - Record the video in progress (recording on your smartphone)
- 3 Recorded motion or sound detections
- 4 Camera interface
- 5 Viewing recordings
- 6 Camera configuration menu

## Camera setting menu

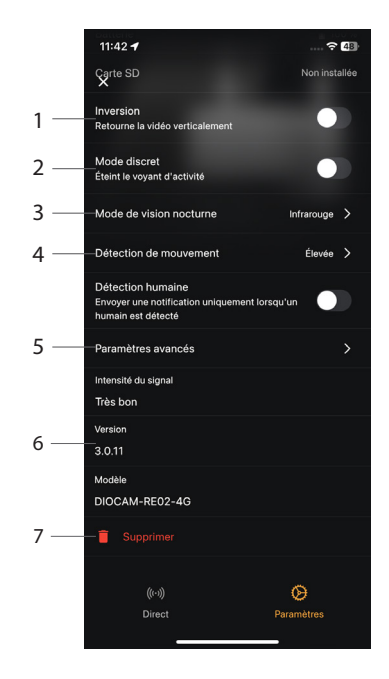

- 1 Rotate the image of the video 180°, if the camera is installed upside down.
- 2 Activate/deactivate the LED of the camera
- 3 Night vision type
- 4 Activate/deactivate/adjust the sensitivity (low, medium or high) of the motion detection.
- 5 Advanced parameters
- 6 Firmware version
- 7 Delete camera from account

## **Camera information**

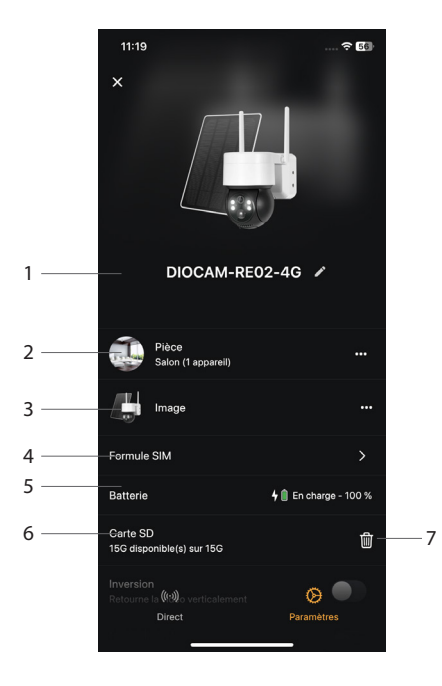

On the DiO One App home page, long press the object you wish to edit.

- 1 Device name
- 2 Location of the appliance
- 3 Image of the device possible to use your own image
- 4 Sim card data plan option
- 5 Battery status
- 6 SD Card status
- 7 Format SD Card

## Data plan option

### Monthly

### **Pre-paid**

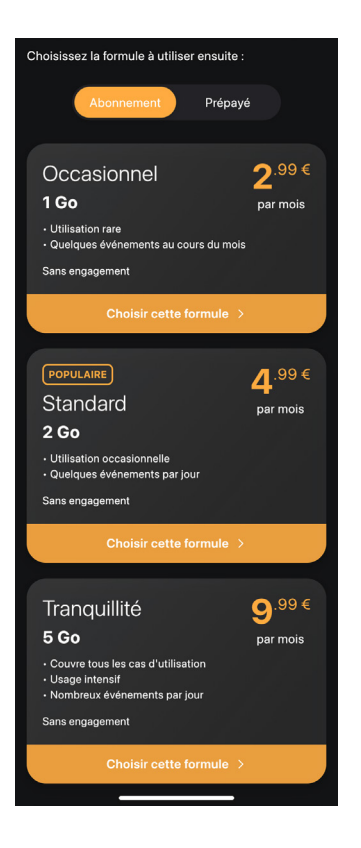

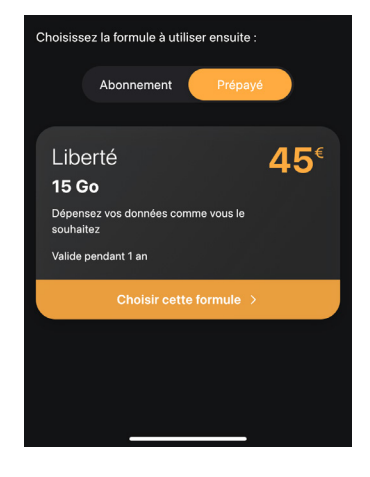

### Reset

To restore the camera to factory settings, press the camera reset button for 5 seconds.

**Caution**: If you wish to carry out a complete reset (e.g. to change ownership), please first delete the camera from your account in the application and then perform a reset.

## **Specifications**

| Video                       | 3MP                                   |
|-----------------------------|---------------------------------------|
| Rotation                    | H 82.5° / V 44.9° / D 99.3°           |
| Sensor                      | 1/2.9" 3Megapixel progressive CMOS    |
| Adjustable motion detection | (low, medium, high or off)            |
| Night vision                | 15m                                   |
|                             | Color and black & white mode          |
| Number of infrared lamps    | 4                                     |
| Outdoor use                 | IP65                                  |
| Audio                       | Built-in loudspeaker & microphone     |
| Frequency                   | 4G                                    |
| Type of battery             | 2x 21700, 3,7V rechargeable Lithium   |
| Battery capacity            | 9000 mAh batterypack                  |
| Recharge time               | 10h (DC 5V1A)                         |
| Storage                     | SD Card (max128Gb) / cloud compatible |
| Dimension solar panel       | 183x168x14mm                          |
| Power solar panel           | DC 5V - 5W                            |
| Cable solar panel           | 2m                                    |

#### Support

### www.chacon.com/support

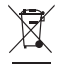

Don't throw batteries or out of order products with the household waste (garbage). The dangerous substances that they are likely to include may harm health or the environment. Make your retailer take back these products or use the selective collect of garbage proposed by your city.

Hereby, Chacon, declares that the radio equipment type 'DiOCAM-RE02-4G' is in compliance with the Directive 2014/53/EU.

The full test of the EU declaration of conformity is available at the following Internet address: http://chacon.com/conformity

Chacon S.A. • avenue mercator 2 • 1300 Wavre • Belgium